User Manual Original Instructions

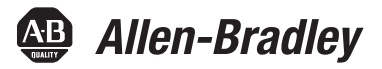

## **Guard Locking Proximity Inputs Safety Relay**

Catalog Number 440R-GL2S2P

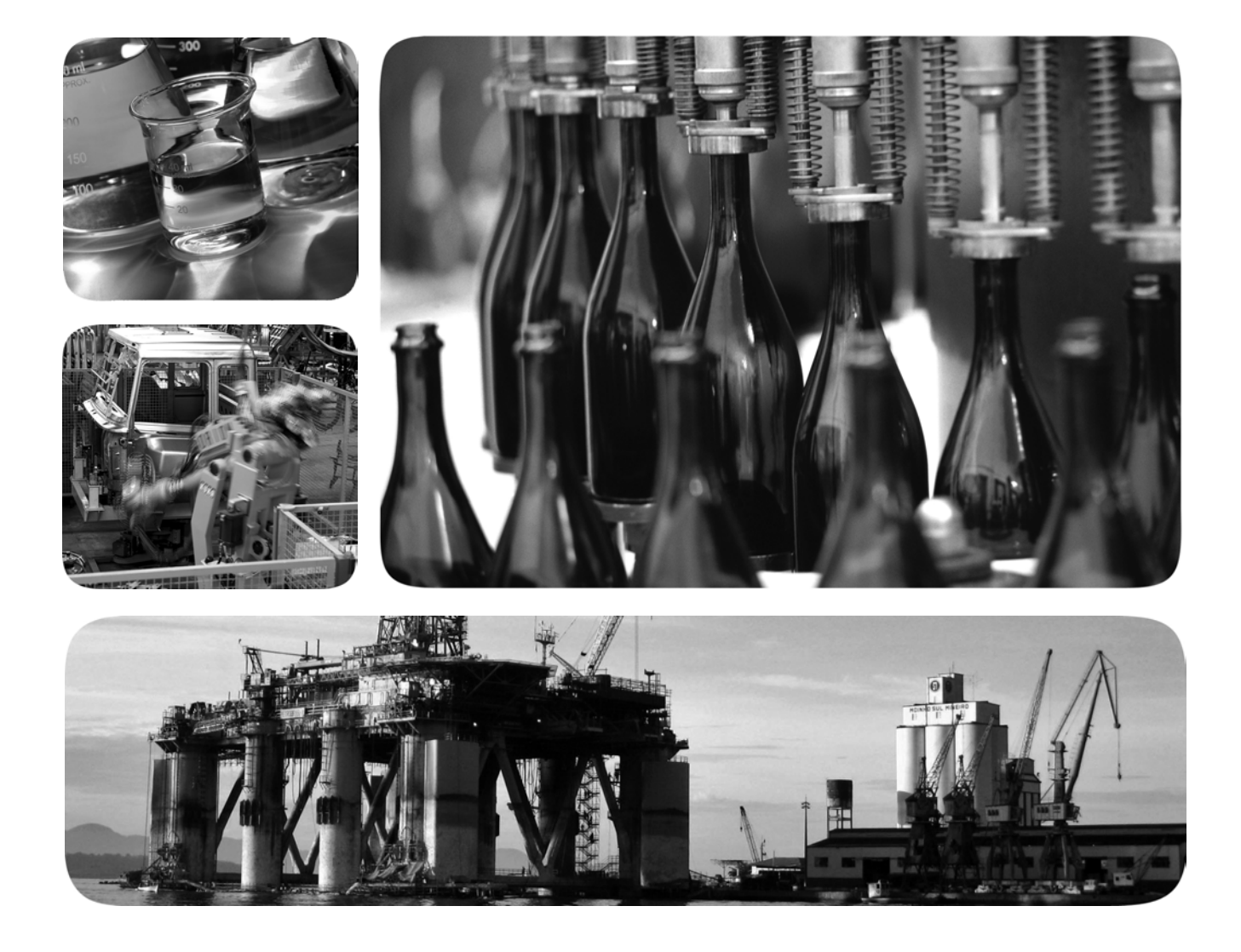

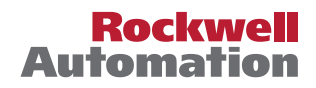

### **Important User Information**

Read this document and the documents listed in the additional resources section about installation, configuration, and operation of this equipment before you install, configure, operate, or maintain this product. Users are required to familiarize themselves with installation and wiring instructions in addition to requirements of all applicable codes, laws, and standards.

Activities including installation, adjustments, putting into service, use, assembly, disassembly, and maintenance are required to be carried out by suitably trained personnel in accordance with applicable code of practice.

If this equipment is used in a manner not specified by the manufacturer, the protection provided by the equipment may be impaired.

In no event will Rockwell Automation, Inc. be responsible or liable for indirect or consequential damages resulting from the use or application of this equipment.

The examples and diagrams in this manual are included solely for illustrative purposes. Because of the many variables and requirements associated with any particular installation, Rockwell Automation, Inc. cannot assume responsibility or liability for actual use based on the examples and diagrams.

No patent liability is assumed by Rockwell Automation, Inc. with respect to use of information, circuits, equipment, or software described in this manual.

Reproduction of the contents of this manual, in whole or in part, without written permission of Rockwell Automation, Inc., is prohibited

Throughout this manual, when necessary, we use notes to make you aware of safety considerations.

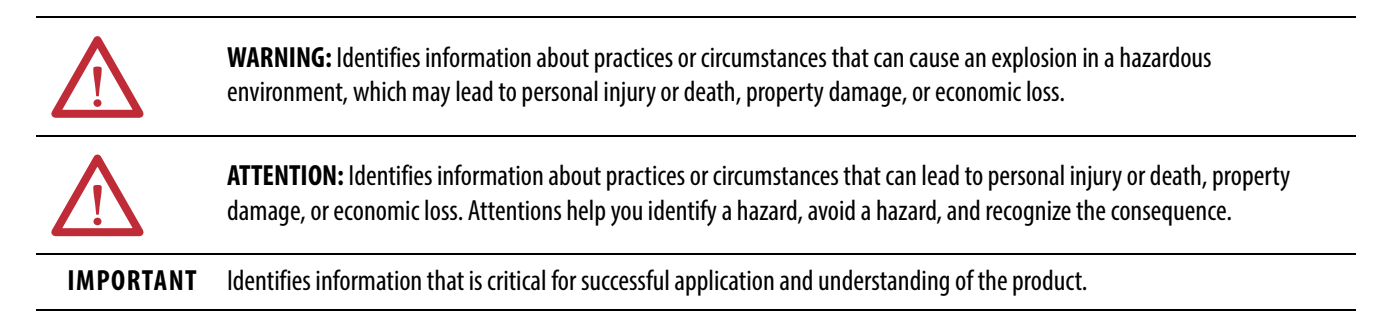

Labels may also be on or inside the equipment to provide specific precautions.

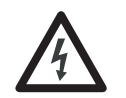

**SHOCK HAZARD:** Labels may be on or inside the equipment, for example, a drive or motor, to alert people that dangerous voltage may be present.

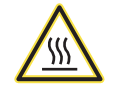

**BURN HAZARD:** Labels may be on or inside the equipment, for example, a drive or motor, to alert people that surfaces may reach dangerous temperatures.

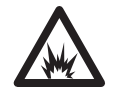

**ARC FLASH HAZARD:** Labels may be on or inside the equipment, for example, a motor control center, to alert people to potential Arc Flash. Arc Flash will cause severe injury or death. Wear proper Personal Protective Equipment (PPE). Follow ALL Regulatory requirements for safe work practices and for Personal Protective Equipment (PPE).

This manual contains new and updated information as indicated in the following table.

| Торіс                                                                                       | Page |
|---------------------------------------------------------------------------------------------|------|
| Clarified the action of the GLP safety relay at safe limited slow speed in Logic Setting 4. | 13   |
| Updated Proximity Sensor Connections section.                                               | 22   |

### Notes:

| Preface                 | Who Should Use This Manual?<br>Purpose of This Manual<br>Additional Resources<br>Terminology.                                                                                                    | 9<br>9<br>9<br>. 10                                                                                          |
|-------------------------|----------------------------------------------------------------------------------------------------|----------------------------------------------------------------------------------------------------|
|                         | Chapter 1                                                                                                    |                                                                                                    |
| Overview                | Hardware Features<br>Logic Functions<br>Logic Setting 1 - Cat 1 Stop, Logic IN Off<br>Logic Setting 2 - Cat 1 Stop with Logic IN<br>Logic Setting 3 - Safe Limited Slow Speed, Logic IN Off<br>Logic Setting 4 - Safe Limited Slow Speed with Logic IN<br>Logic Setting 58 - Guard Locking with Delayed Unlock and<br>Automatic Reset. | <ul> <li>. 11</li> <li>. 12</li> <li>. 12</li> <li>. 12</li> <li>. 13</li> <li>. 13</li> <li>. 14</li> </ul> |
|                         | Logic Setting 8 - Speed Status Only                                                                                                    | . 14                                                                                                    |
|                         | Chapter 2                                                                                                    |                                                                                                    |
| Installation            | Mounting Dimensions.<br>DIN Rail Mounting and Removal<br>Removal<br>Spacing<br>Removable Terminals.<br>Enclosure Considerations<br>Preventing Excessive Heat                                                                                                    | . 15<br>. 15<br>. 16<br>. 16<br>. 16<br>. 16<br>. 16<br>. 17                                                 |
|                         | Chapter 3                                                                                                    |                                                                                                    |
| Power, Ground, and Wire | <ul> <li>Wiring Requirements and Recommendation</li> <li>Wire Size</li> <li>Terminal Torque</li> <li>Terminal Assignments</li> <li>Grounding the Controller</li> <li>Connecting a Power Supply</li> <li>Proximity Sensor Connections</li> <li>Guard Locking Connections</li> </ul>                                                     | . 19<br>. 19<br>. 19<br>. 20<br>. 21<br>. 21<br>. 22<br>. 22                                                 |
|                         | Devices with Mechanical Contacts                                                                                                    | . 22                                                                                                    |
|                         | Safety Devices with OSSD Outputs<br>Unlock Request Input                                                                                                    | . 23<br>. 23                                                                                                 |
|                         | Lock and Reset Request Input                                                                                                    | . 24                                                                                                    |
|                         | Lock Outputs                                                                                                    | . 25                                                                                                    |
|                         | TLS3-GD2 Connections.                                                                                                    | . 25                                                                                                    |
|                         | Multiple Guard Locking Devices and Power to Lock                                                                                                    | . 25                                                                                                    |
|                         | No Guard Locking                                                                                                    | . 26                                                                                                    |
|                         | Safety Outputs                                                                                                    | . 27                                                                                                    |
|                         | Single Wire Safety (SWS)                                                                                                    | . 28                                                                                                    |

|                                                     | Chapter 4                                                                                                    |
|-----------------------------------------------------|----------------------------------------------------------------------------------------------------|
| Configuration                                       | Logic Switch Settings29SLS1 Switch Setting30SLS2/Time Switch Setting30Configuration Process31                                                                                                    |
|                                                     | Chapter 5                                                                                                    |
| Diagnostic Status Indicators and<br>Troubleshooting | Status Indicators During Power-Up.33Status Indicators During Normal Operation.33Status Indicators During Diagnostics34                                                                                                    |
|                                                     | Chapter 6                                                                                                    |
| Pulse Testing Functions                             | Introduction to Pulse Testing35Pulse Testing For Inputs36Test of OSSD Outputs36                                                                                                    |
|                                                     | Chapter 7                                                                                                    |
| Ethernet Communication                              | Web Page                                                                                                    |
|                                                     | Chapter 8                                                                                                    |
| Proximity Sensors and Targets                       | Proximity Sensor Selection39Proximity Sensor Targets39                                                                                                    |
|                                                     | Chapter 9                                                                                                    |
| Example Operational Sequence<br>Diagrams            | Stop Cat 1 Example43Example Schematic43Sequence Diagram44Sequence Steps44SLS Example46Example Schematic46Sequence Diagram47Sequence Steps47Delayed Unlock with Auto Reset Example49Example Schematic49Sequence Diagram50Sequence Steps50Status Only Example51Example Schematic51Sequence Diagram52Sequence Diagram52Sequence Steps52 |

### Specifications

### Appendix A

| General Specifications 5           | 53 |
|------------------------------------|----|
| Environmental Specifications       | 53 |
| Input IN1                          | 54 |
| Proximity Sensor Signals 5         | 54 |
| Lock Unlock Request 5              | 55 |
| Lock Unlock Signals 5              | 55 |
| Auxiliary Signal 5                 | 56 |
| Single Wire Safety Input Signal 5  | 56 |
| Single Wire Safety Output Signal 5 | 57 |
| Safety/Pulse Test Outputs 5        | 57 |
| Response Times 5                   | 58 |

### Appendix B

| Agency Certifications                   | 59 |
|-----------------------------------------|----|
| Compliance to European Union Directives | 59 |
| Machine Safety Directive                | 59 |
| SIL Rating                              | 60 |
| Performance Level/Category              | 60 |
| EMC Directive                           | 60 |
|                                         |    |

**Regulatory Approvals** 

### Notes:

| Who Should Use This<br>Manual? | Use this manual if you are responsible for designing, installing, programming, or troubleshooting control systems that use the guard locking proximity (GLP) safety controller.                                                                                                    |  |
|--------------------------------|----------------------------------------------------------------------------------------------------|--|
|                                | You must have a basic understanding of electrical circuitry and familiarity with safety-related control systems. If you do not, obtain the proper training before using this product.                                                                                                    |  |
| Purpose of This Manual         | This manual is a reference guide for the GLP safety controller, plug-in<br>modules, and accessories. It describes the procedures that you use to install,<br>wire, and troubleshoot your controller. This manual explains how to install and<br>wire your controller. It also gives you an overview of the GLP controller system |  |
| Additional Resources           | These documents contain additional information concerning related products from Rockwell Automation.                                                                                                    |  |

| Resource                                                                                                  | Description                                                                          |
|----------------------------------------------------------------------------------------------------|--------------------------------------------------------------------------------------|
| Guardmaster Safety Relay GLP Quick Start Guide -<br>Troubleshooting Guide, publication <u>10000335607</u> | Provides quick start and diagnostic information for GLP safety relays.               |
| Guardmaster Safety Relay GLP Installation Instructions, publication 10000353605                           | Provides installation information for GLP safety relays.                             |
| Industrial Automation Wiring and Grounding Guidelines, publication <u>1770-4.1</u>                        | Provides general guidelines for installing a Rockwell Automation® industrial system. |
| Product Certifications website, <u>http://www.ab.com</u>                                                  | Provides declarations of conformity, certificates, and other certification details.  |
| Allen-Bradley® Industrial Automation Glossary, <u>AG-7.1</u>                                              | A glossary of industrial automation terms and abbreviations.                         |

You can view or download publications at

http://www.rockwellautomation.com/literature/. To order paper copies of technical documentation, contact your local Allen-Bradley distributor or Rockwell Automation sales representative.

### Terminology

Publication <u>AG-7.1</u> contains a glossary of terms and abbreviations that are used by Rockwell Automation to describe industrial automation systems. Specific terms and abbreviations that are used in this manual include:

- Normally Closed (N.C.) An electrical contact whose normal state (for example, no pressure or electrical potential applied) is in the closed position.
- Normally Open (N.O.) An electrical contact whose normal state (for example, no pressure or electrical potential applied) is in the open position.
- **Reaction Time** Describes the time between the true states of one input to the ON state of the output.
- **Recovery Time** Describes the time that is required for the input to be in the LO state before returning to the HI state.
- **Response Time** Describes the time between the trigger of one input to the OFF state of the output.
- Output Signal Switching Device (OSSD) Typically a pair of solidstate signals that are pulled up to the DC source supply. The signals are tested for short circuits to the DC power supply, short circuits to the DC common and shorts circuits between the two signals.
- Single Wire Safety (SWS) A unique, safety-rated signal that is sent over one wire to indicate a safety status. The SWS can be used in Category 4, Performance Level e, per ISO 13849-1 and Safety Integrity Level (SIL) 3, per IEC 62061 and IEC 61508.

### **Overview**

### **Hardware Features**

The GLP safety relay is a Guard Locking with **P**roximity sensors specialpurpose safety relay that is designed to use proximity sensors to detect the safe speed of a machine. The GLP safety relay issues lock or unlock commands to a guard locking interlock based on the speed of the signals that are received from the proximity sensors.

The GLP safety relay has three rotary switches that are used to set its configuration. A logic switch sets the functionality. Two other switches set speed limits and time delay: Switch SLS1 sets the safe limited slow speed. Switch SLS2 set the safe maximum speed limit or a percentage of the timing range.

#### Figure 1 - GLP Safety Relay

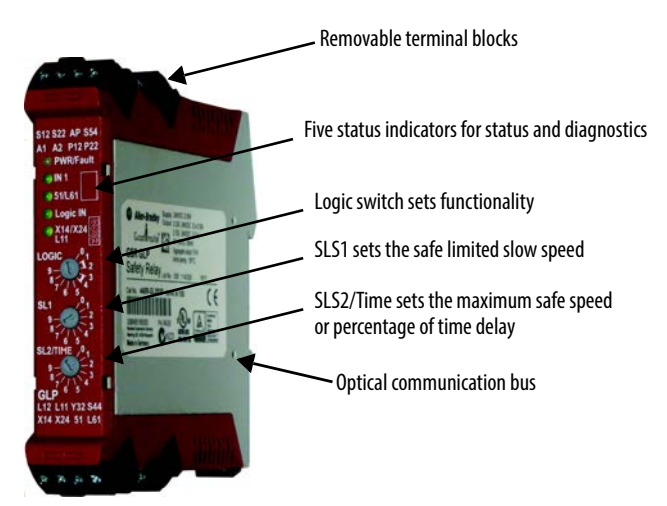

Five status indicators provide status and diagnostic information.

**Table 1 - Status Indicator Information** 

| Indicator   | Description                                                            |
|-------------|------------------------------------------------------------------------|
| PWR/Fault   | Indicates that power is applied or a fault condition                   |
| IN1         | Indicates that the safety gate is closed, input valid.                 |
| 51/L61      | Indicates that power is applied to unlock the guard locking interlock. |
| Logic IN    | Indicates the presence of the Single Wire Safety input signal.         |
| X14/X24 L11 | Indicates that the safety outputs are ON.                              |

The GLP safety relay has four removable terminal blocks; two on the top and two on the bottom.

The optical communication bus is on the sides of the housing. The GLP safety relay operates with the catalog number 440R-ENETR EtherNet/IP<sup>™</sup> network interface to transmit its status to the machine control system over an EtherNet/IP network.

The GLP safety relay can be operated with other safety relays in the GSR family by use of the single wire safety (SWS) connection. When the GLP safety relay receives a single wire safety signal from other GSR relays, the GLP safety relay issues an Unlock command. When the GLP safety relay turns ON its safety output, it also turns ON its single wire safety output for use by other GSR safety relays.

### Logic Functions

The GLP safety relay can be configured to operate in one of eight logic safety functions.

### Logic Setting 1 - Cat 1 Stop, Logic IN Off

You initiate a stop command by pressing the unlock push button. The GLP safety relay issues an immediate stop command from the Y32 auxiliary output to the machine control system. When the GLP safety relay determines that the proximity sensor speed has dropped below the SLS1 setting, it starts the Frequency Measuring Timer that is specified by SLS1. If the proximity sensor speed remains below the SLS1 setting, the GLP safety relay turns OFF its safety outputs and powers the guard locking interlock through 51 and L61 to unlock the gate.

**TIP** If the reset button is pressed within the Frequency Measuring Time, the GLP safety relay turns the Y32 auxiliary output back ON.

If the proximity sensor speed does not decrease below the SLS1 setting, the GLP safety relay continues to wait with the 51/L61 status indicator flashing, and the safety gate remains locked. Once the proximity sensor speed drops below SLS1 setting, the GLP safety relay begins the Frequency Measurement timer. The proximity sensor speed must remain below SLS1 during the Frequency Measurement timer.

The single wire safety signal at wiring terminal L12 is ignored.

### Logic Setting 2 - Cat 1 Stop with Logic IN

You initiate a stop command by either pressing the unlock push button or turning off the single-wire safety signal at wiring terminal L12. The GLP safety relay issues an immediate stop command from the Y32 auxiliary output to the machine control system. When the GLP safety relay determines that the proximity sensor speed has dropped below the SLS1 setting, it starts the Frequency Measuring Timer that is specified by SLS1. If the proximity sensor speed remains below the SLS1 setting, the GLP safety relay turns OFF its safety outputs and powers the guard locking interlock through 51 and L61 to unlock the gate.

**TIP** If the SWS input turns back ON or if the reset button is pressed within the Frequency Measuring Time, the GLP safety relay turns the Y32 auxiliary output back ON.

If the proximity sensor speed does not decrease below the SLS1 setting, the GLP safety relay continues to wait with the 51/L61 status indicator flashing, and the safety gate remains locked. Once the proximity sensor speed drops below SLS1 setting, the GLP safety relay begins the Frequency Measurement timer. The proximity sensor speed must remain below SLS1 during the Frequency Measurement timer.

### Logic Setting 3 - Safe Limited Slow Speed, Logic IN Off

You initiate a slow speed command by pressing a momentary push button. The GLP safety relay issues a slow speed command to the machine control system by turning terminal Y32 ON. When the GLP safety relay determines that the speed of the proximity signals is less than the SLS1 setting, the GLP safety relay issues an unlock command to the guard locking interlock, while keeping its safety outputs ON. If the speed of the machine exceeds the SLS1 setting, the GLP safety relay turns it safety outputs OFF.

The single wire safety signal at wiring terminal L12 is ignored.

#### Logic Setting 4 - Safe Limited Slow Speed with Logic IN

The single wire safety signal at wiring terminal L12 must be active to turn on the GLP safety relay outputs.

You initiate a slow speed command by pressing the unlock push button. The GLP safety relay issues a slow speed command to the machine control system by turning terminal Y32 ON. When the GLP safety relay determines that the speed of the proximity signals is less than the SLS1 setting, the GLP safety relay issues an unlock command to the guard locking interlock, while keeping its safety outputs ON. If the speed of the machine exceeds the SLS1 setting, the GLP safety relay turns it safety outputs OFF.

When the single wire safety signal at terminal L12 becomes inactive, the GLP safety relay initiates a shutdown. If the machine is running at production speed, the GLP safety relay turns on Y32. When the proximity speed falls below the safe limited speed, the GLP safety relay turns OFF its outputs. If the machine is already running at safe limited slow speed, the GLP safety relay turns off its safety outputs and issues an unlock command to the guard locking interlock.

### Logic Setting 5...8 - Guard Locking with Delayed Unlock and Automatic Reset

The GLP safety relay uses two timers to delay the turning ON of the safety outputs and unlocking the gate.

When the proximity sensor speed falls below SLS1, the GLP safety relay starts the Frequency Measurement timer. The timer duration is dependent on the SLS1 setting. The GLP safety relay waits to verify that the proximity sensor speed is maintained below SLS1. For slower SLS1 settings, the GLP safety relay waits longer. For higher SLS1 settings, the GLP safety relay responds a little faster.

If the proximity sensor speed is maintained below SLS1, the GLP safety relay turns on the X14, X24, Y32, and L11 outputs. The GLP safety relay also starts the unlock timer.

After the unlock timer expires, the GLP safety relay turns on the 51 and L61 outputs, which unlock the safety gate.

A combination of the Logic switch and SLS2 sets the duration of the unlock timer. The Logic switch sets a range of delay and the SLS2 switch sets a percentage of that range.

As the speed of the proximity sensors crosses (increasing or decreasing) the SLS1 setting, the outputs and locking functions are performed automatically. The frequency measurement and unlock timers only apply when the proximity sensor speed decreases below the SLS1 setting.

The Open request S54 and lock request S44 inputs do not have any functionality and do not need any connections.

### Logic Setting 8 - Speed Status Only

This logic setting does not control a guard locking interlock. This setting ignores the unlock, lock, L12 inputs, and also the safety inputs S12 and S22. When the proximity sensors measure speed that is below SLS1, all outputs are OFF. When the speed is greater than SLS1, but less than SLS2, the 51 and L61 terminals are high and the 51/L61 status indicator is ON. When the speed exceeds SLS2, all outputs (51, L61, X14, X24, Y32, and L11) are high and the 51/L61 and X14/X24 L11 status indicators are ON. When the speed crosses the SLS1 and SLS2 levels, the outputs turn ON and OFF automatically.

### Installation

This chapter explains the mounting and terminal removal procedures. It also provides information to select the proper enclosure and help prevent overheating.

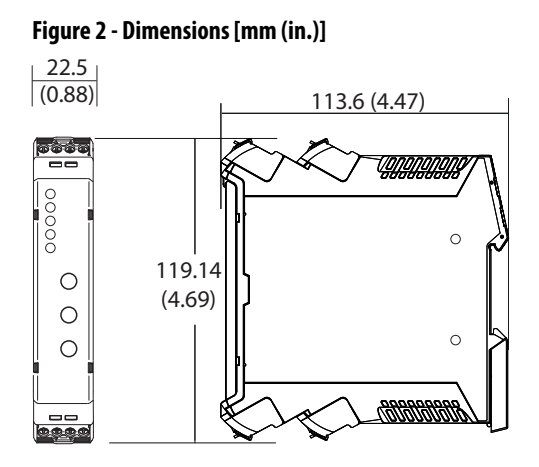

### **Mounting Dimensions**

### DIN Rail Mounting and Removal

The GLP safety relay mounts onto 35 mm DIN rail:  $35 \times 7.5 \times 1$  mm (EN 50022 -  $35 \times 7.5$ ).

- 1. Hold the top at an angle.
- 2. Slide down until the housing catches the rail.
- 3. Swing the bottom down and push until the latch clips onto the rail.

#### Figure 3 - DIN Rail Mounting

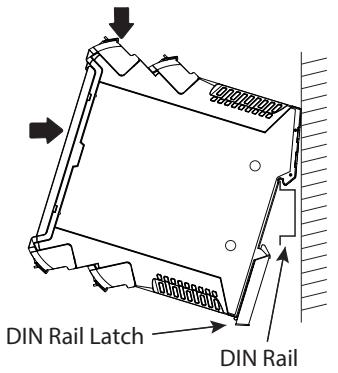

### Removal

To remove the GLP safety relay, use a flat blade screwdriver to pry the DIN rail latch downwards until it is in the unlatched position. Then, swing the module up.

### Spacing

The GLP safety relay can be mounted directly next to other GSR safety relays. When the catalog number 440R-ENETR EtherNet/IP network interface is used, the GSR must be mounted within 10 mm (0.4 in.) of adjacent modules to maintain effective communication.

For adequate ventilation, maintain a space of 50.8 mm (2 in.) above and below the relay.

The GLP safety relay has removable terminals to ease wiring and replacement.

#### Figure 4 - Removable Terminals

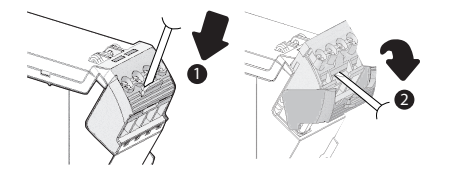

- 1. Insert the tip of a small, flat blade screwdriver into the slot near the terminal screws.
- 2. To unlock the terminal block, rotate the screwdriver.

The terminal block can then be removed from the housing.

**Enclosure Considerations** Most applications require installation in an industrial enclosure to reduce the effects of electrical interference and environmental exposure. Pollution Degree 2 is an environment where normally only non-conductive pollution occurs except that occasionally temporary conductivity that is caused by condensation shall be expected. Overvoltage Category II is the load level section of the electrical distribution system. At this level, transient voltages are controlled and do not exceed the impulse voltage capability of the products insulation.

This equipment is intended for use in a Pollution Degree 2 industrial environment, in overvoltage Category II applications (as defined in IEC 60664-1), at altitudes up to 2000 m (6562 ft) without derating. This equipment is considered Group 1, Class A industrial equipment according to IEC/CISPR 11. Without appropriate precautions, there may be difficulties with electromagnetic compatibility in residential and other environments due to conducted and radiated disturbances.

### **Removable Terminals**

This equipment is supplied as open-type equipment. It must be mounted within an enclosure that is suitably designed for those specific environmental conditions that are present and appropriately designed to help prevent personal injury as a result of accessibility to live parts. The enclosure must have suitable flame-retardant properties to help prevent or minimize the spread of flame, complying with a flame spread rating of 5VA, V2, V1, V0 (or equivalent) if non-metallic. The interior of the enclosure must be accessible only by the use of a tool. Subsequent sections of this publication may contain additional information regarding specific enclosure type ratings that are required to comply with certain product safety certifications.

For more information, see:

- Industrial Automation Wiring and Grounding Guidelines, Rockwell Automation publication <u>1770-4.1</u>, for additional installation requirements.
- NEMA Standard 250 and IEC 60529, as applicable, for explanations of the degrees of protection that are provided by different types of enclosure.

**Preventing Excessive Heat** For most applications, normal convective cooling keeps the relay within the specified operating range. Verify that the specified temperature range is maintained. Proper spacing of components within an enclosure is usually sufficient for heat dissipation.

In some applications, other equipment inside or outside the enclosure can produce a substantial amount of heat. In this case, place blower fans inside the enclosure to help with air circulation and to reduce "hot spots" near the controller.

Additional GLP safety relay cooling provisions might be necessary when high ambient temperatures are encountered. Do not bring in unfiltered outside air. Place the controller in an enclosure to help protect it from a corrosive atmosphere. Harmful contaminants or dirt could cause improper operation or damage to components. In extreme cases, you may need to use air conditioning to help protect against heat buildup within the enclosure.

### Notes:

### Power, Ground, and Wire

# Wiring Requirements and Recommendation

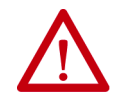

**ATTENTION:** Before you install and wire any device, disconnect power to the system.

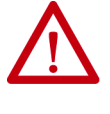

**ATTENTION:** Calculate the maximum possible current in each power and common wire. Observe all electrical codes dictating the maximum current allowable for each wire size. Current above the maximum ratings may cause wiring to overheat, which can cause damage.

- Allow for at least 50 mm (2 in.) between I/O wiring ducts or terminal strips and the relay.
- Route incoming power to the relay by a path separate from the device wiring. Where paths must cross, their intersection should be perpendicular.
- Do not run signal or communication wiring and power wiring in the same conduit. Wires with different signal characteristics should be routed by separate paths.
- Separate wiring by signal type. Bundle wiring with similar electrical characteristics together.
- Separate input wiring from output wiring.
- Label wiring to all devices in the system. Use tape, shrink-tubing, or other more dependable means for labeling purposes. In addition to labeling, use colored insulation to identify wiring based on signal characteristics. For example, you may use blue for DC wiring and red for AC wiring.

### Wire Size

Each terminal can accommodate copper wire with size from 0.2 mm<sup>2</sup> (24 AWG) to 2.5 mm<sup>2</sup> (14 AWG). Use copper that withstands 60/75 °C.

### **Terminal Torque**

Torque terminals to 0.4 N·m (4 lb·in).

### **Terminal Assignments**

Some terminals are designed to have one specific function. Some terminals can perform multiple functions; these terminals must be configured during a power-up routine.

#### Figure 5 - Terminal Identification

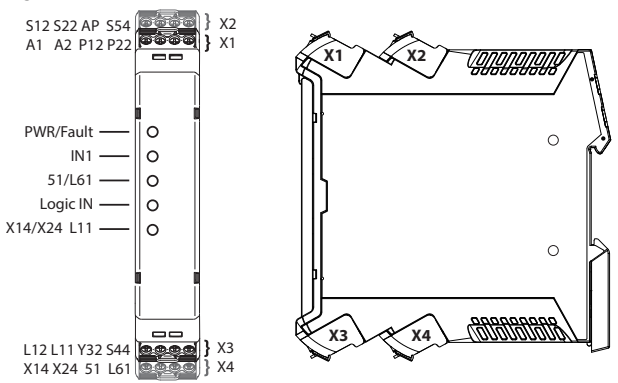

| Terminal | Function                                                                                                    |  |  |
|----------|----------------------------------------------------------------------------------------------------|--|--|
| A1       | +24V Supply (+10%, -15%)                                                                                               |  |  |
| A2       | 24V Common                                                                                                    |  |  |
| AP       | Power Supply for Proximity Sensors                                                                                     |  |  |
| P12      | Proximity Sensor Input Channel 1                                                                                       |  |  |
| P22      | Proximity Sensor Input Channel 2                                                                                       |  |  |
| S12      | Safety Input for Channel 1                                                                                             |  |  |
| S22      | Safety Input for Channel 2                                                                                             |  |  |
| S44      | Reset and Lock Request Input                                                                                           |  |  |
| S54      | Guard Locking Unlock Request Input                                                                                     |  |  |
| Y32      | Auxiliary Non-safety Output                                                                                            |  |  |
| L11      | Single Wire Safety Output                                                                                              |  |  |
| L12      | Single Wire Safety Input                                                                                               |  |  |
| 51       | Guard Locking Solenoid Output Channel 1 (High Side)                                                                    |  |  |
| L61      | Guard Locking Solenoid Output Channel 2 (Low Side, High Side, or Logic Link Output)                                    |  |  |
| X14      | Configured as either a pulse test output that is expected at one of the safety input channels or an OSSD safety output |  |  |
| X24      | Configured as either a pulse test output that is expected at one of the safety input channels or an OSSD safety output |  |  |

# **Grounding the Controller** There are no special grounding requirements. Terminal A2 must be connected to the common of a 24V supply.

### **Connecting a Power Supply**

Power for the GLP safety relay must be provided by an external 24V DC power supply source.

To comply with the CE (European) Low Voltage Directive (LVD), the GLP safety relay must be powered by a DC source compliant with Safety Extra Low Voltage (SELV) or Protected Extra Low Voltage (PELV).

The following Rockwell Automation Bulletin 1606 power supply catalog numbers are SELV- and PELV-compliant.

- 1606-XLP30E
- 1606-XLP50E
- 1606-XLP50EZ
- 1606-XLP72E
- 1606-XLP95E
- 1606-XLDNET4
- 1606-XLSDNET4

#### Figure 6 - Power Supply Connections

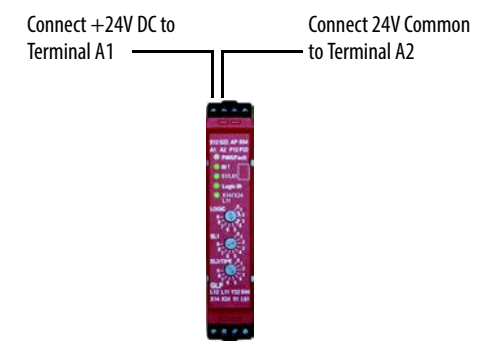

### Proximity Sensor Connections

#### Figure 7 - PNP Proximity Sensor Connections

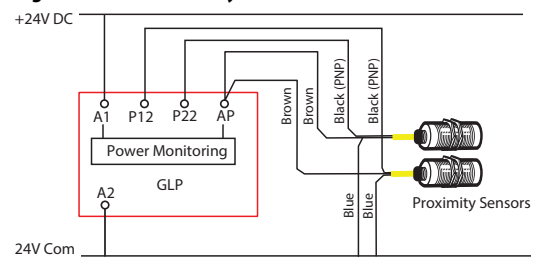

Figure 8 shows how to connect an NPN (sinking) proximity sensor. You must provide an NPN to PNP converter. The converter should get power from AP and have the same ground reference as the GLP safety relay. When an NPN/PNP converter is used, a 4 A slow-blow fuse is required, and the NPN/PNP power (+) must be connected after the fuse.

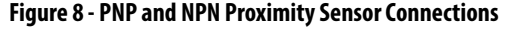

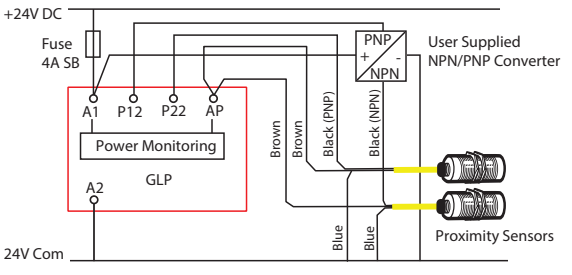

### **Guard Locking Connections**

### **Devices with Mechanical Contacts**

Guard locking devices, like the TLS3-GD2 guard locking switch, have mechanical contact outputs, where the solenoid lock monitoring contacts are typically connected in series with the gate monitoring contacts. Some models of the TLS3-GD2 guard locking switch allow you to monitor the gate and solenoid contacts separately. With its sleek, narrow body, the GLP safety relay has only one set of safety inputs, so the series connection of the gate and solenoid contacts are required because the gate must be both closed and locked for production speed operations.

Figure 9 shows an example of the wiring connections from the GLP safety relay to a TLS-GD2 guard locking switch. X14 and X24 generate test pulses that are received by S12 and S22. The test pulses check for short circuit conditions, which, if detected, turns off the GLP safety outputs.

Figure 9 - Example Connections to Mechanical Contacts (TLS3-GD2)

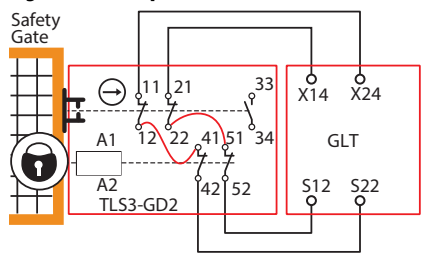

Since the TLS3-GD2 guard locking switch has multiple contacts in series, the maximum safety performance rating is Cat 3 PLd and SIL2.

**TIP** Pulse test output X14 can be connected to either S12 or S22. Pulse test output X24 can be connected to either S12 or S22.

### Safety Devices with OSSD Outputs

Devices, such as the TLS-Z guard locking switch, 440G-LZ guard locking switch, and Bulletin 442G Multifunction Access Box (MAB) have currentsourcing PNP semiconductor outputs (OSSD), which send their own pulsetested safety signals to the GLP safety input terminals. These devices must have a common power-supply reference with the GLP safety relay.

Figure 10 - Example Connections to TLS-Z, 440G-LZ, or MAB

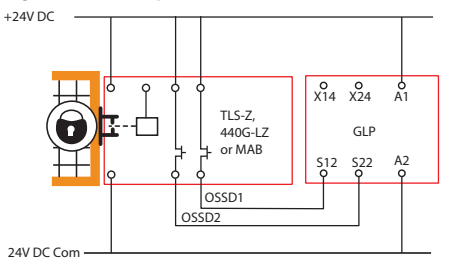

**TIP** OSSD1 can be connected to either S12 or S22 and OSSD2 can be connected to either S12 or S22.

When using the TLS-Z and 440G-LZ guard locking switches, the maximum safety performance rating is Cat 4 PLe and SIL 3.

### **Unlock Request Input**

The Unlock Request input can be connected to the 24V supply through a momentary, normally open push button switch or to a 24V sourcing output of a programmable logic controller (PLC), where the PLC turns the request ON or OFF. Some examples of Rockwell Automation PLC output modules are shown in Figure 11.

The unlock request is connected to Terminal S54.

#### Figure 11 - Unlock Request Wiring

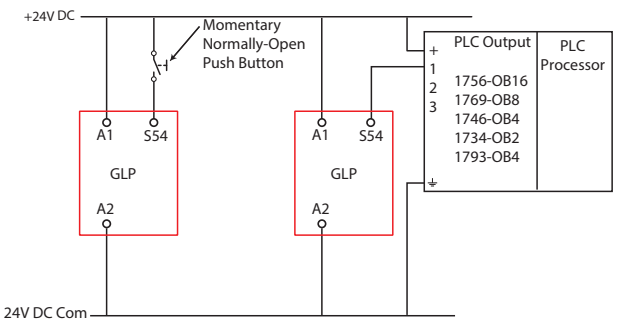

### Lock and Reset Request Input

The Lock and Reset Input can be connected to the 24V supply through a momentary, normally open push button switch or to a 24V sourcing output of a PLC, where the PLC turns the request ON or OFF. Some examples of Rockwell Automation PLC output modules are shown in <u>Figure 12</u>.

In some safety system applications, the reset signal also serves as a monitoring function. For example, when the safety outputs are driving safety contactors, the normally closed contacts of the safety contactors should be connected in series with lock and reset circuit.

The lock and reset request is connected to Terminal S44.

#### Figure 12 - Lock Request Wiring

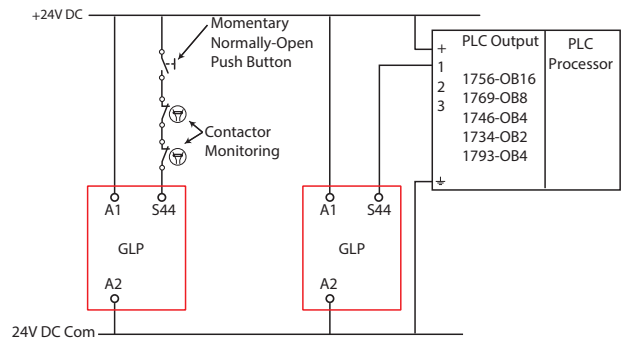

### **Lock and Unlock Signals**

The GLP safety relay is designed to ignore incidental actuations or stuck conditions on the Lock and Unlock inputs. The lock and unlock signals must be actuated for a duration between 0.25...3 seconds. The GLP safety relay ignores signal durations that are too short or too long.

#### Figure 13 - Required Signal Duration

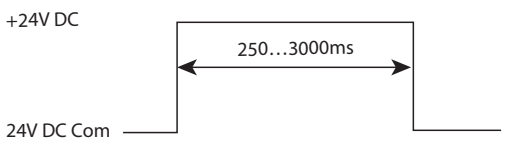

### **Lock Outputs**

Terminals 51 and L61 perform the solenoid lock command. There are various connection possibilities, and the GLP safety relay detects the type of connection during configuration.

### **TLS3-GD2 Connections**

Figure 14 shows a connection from a GLP safety relay to a single TLS3-GD2 guard locking switch. Terminal 51 is connected to A1 and terminal L61 is connected to A2.

With this arrangement, the X14/X24 L11 status indicator flashes two times during the configuration process.

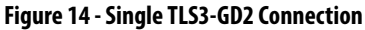

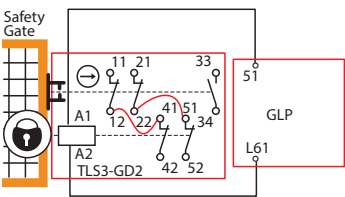

### TLS-Z, 440G-LZ, and MAB Connections

Figure 15 shows a single a connection from a GLP safety relay to a single TLS-Z guard locking switch, 440G-LZ guard locking switch, and Bulletin 442G Multifunction Access Box (MAB). Terminal 51 is connected to A1 and terminal L61 is left open. The GLP safety relay and guard locking switch must have a common reference.

With this arrangement, the X14/X24 L11 status indicator flashes one time during the configuration process.

Figure 15 - Single TLS-Z, 440G-LZ, or MAB Connection

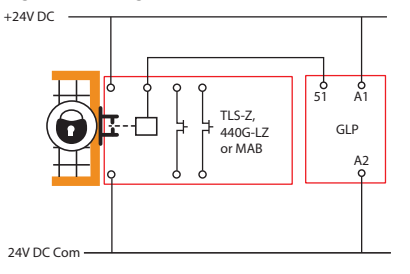

### Multiple Guard Locking Devices and Power to Lock

When multiple guard locking devices must be connected to a single GLP safety relay, an interposing relay or interposing relays may be required; the connection depends on the lock signal/coil characteristics. The solenoids would be driven by the contacts of the interposing relays.

**TIP** The lock signal of TLS-Z and 440G-LZ guard locking switches draw under 4 mA, which allows you to connect the lock signal of multiple switches in parallel.

The interposing relays must also be used to for those applications where Powerto-Lock guard locking is required.

| IMPORTANT | The GLP safety relay requires a suppression diode, as shown in Figure 16, for |
|-----------|-------------------------------------------------------------------------------|
|           | proper operation.                                                             |

Some devices, like the TLS3-GD2 guard locking switch, 440G guard locking switch, and Bulletin 100S safety contactors (with electronic coils) have built-in diodes, so an external diode is not required.

With CR1 connected between 51 and L61, the X14/X24 L11 status indicator flashes two times during the configuration process. With two relays (CR1 connected between 51 and ground and CR2 connected between L61 and ground), the X14/X24 L11 status indicator blinks one time during the configuration process.

Figure 16 - Interposing Relay Connections

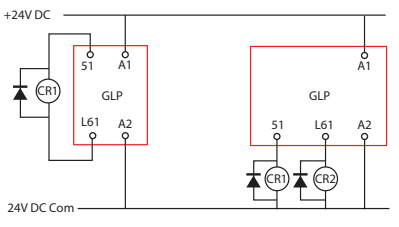

### No Guard Locking

If no guard locking is required for Stop Cat 1 or SLS functions, then 51 and L61 can be left open. The safety inputs S12 and S22 must be connected to 24V DC. With this arrangement, the X14/X24 L11 status indicator blinks one time during the configuration process.

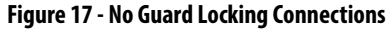

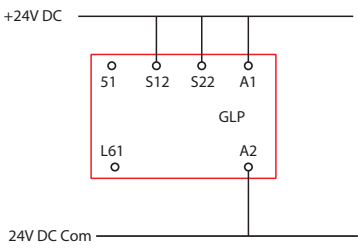

### Safety Outputs

Terminal X14 and X24 can be configured as pulse test outputs or safety outputs. Start the configuration process from 9 to configure X14 and X24 as pulse test outputs. Start the configuration process from 0 to configure X14 and X24 as safety outputs.

When configured as pulse test outputs, the GLP safety relay continuously provides 24V DC combined with short test-pulse signals on terminals X14 and X24. This configuration is used in applications with guard locking devices that have mechanical contacts. The purpose of the pulse testing is to test for the following short-circuit conditions:

- Between X14 and X24
- From X14 or X24 to 24V DC
- From X14 to X24 to 24V common

Figure 18 shows an example wiring connection of the pulse testing outputs (X14 and X24) connected to a TLS3-GD2 guard locking switch. The output signals are fed through the mechanical contacts and back to the safety inputs (S12 and S22) of the GLP safety relay.

#### Figure 18 - Pulse Test Output Connections

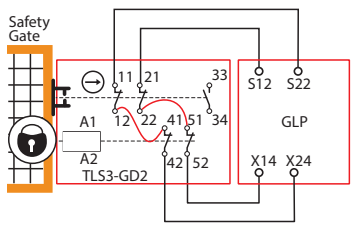

When configured as safety outputs, terminals X14 and X24 are safety outputs. The safety outputs are only turned ON when safe conditions are met. When configured as safety outputs, these terminals test for short circuits when they are turned ON. The safety outputs are commonly referred to as OSSD outputs.

Figure 19 shows an example wiring connection of the safety outputs to two contactors. When solenoid type loads are used, a protective diode should also be used to suppress reverse voltage spikes when the contactors turn OFF.

Figure 19 - Safety Output Connections

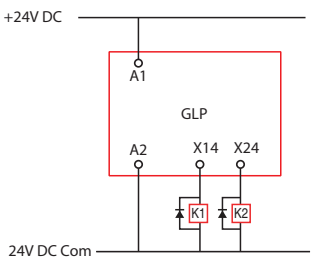

### Single Wire Safety (SWS)

The GLP safety relay has two single wire safety connections: one input (terminal L12) and one output (terminal L11). These terminals can only be connected to other devices that support single wire safety.

Use of the SWS input is determined during configuration. When used, the SWS input must be ON to lock the safety gate and reset the safety outputs (turn them ON). When the SWS input turns off, the GLP safety relay turns its safety outputs OFF and performs an unlock request.

There can be many variations and combinations of series and parallel connections of the SWS. Each L11 terminal can be connected to up to ten L12 terminals.

**TIP** Connecting two or more L11 terminals together is not allowed.

<u>Figure 20</u> shows an example wiring diagram with SWS input from a GSR DI safety relay and SWS output connection to a GSR EM expansion in parallel with a GSR DIS relay. The safety relays must have a common power reference (24V common).

Figure 20 - Single Wire Safety Connections

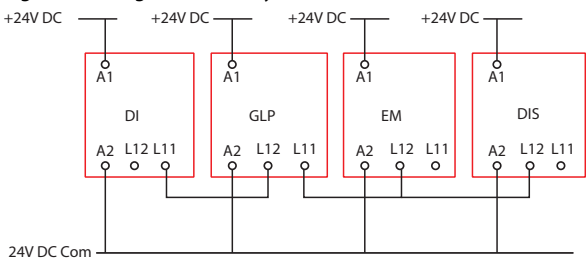

Figure 21 shows the characteristics of SWS signal when it is active. It starts with a 1-ms pulse, followed 600 µs later by a 600-µs pulse. This waveform is repeated every 4 ms. When inactive, the SWS is 0V.

#### Figure 21 - SWS Waveform

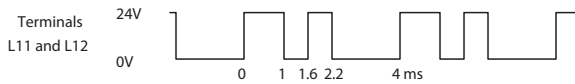

## Configuration

The GLP safety relay has three multi-position switches on its front panel. These switches set the configuration of the GLP safety relay.

### **Logic Switch Settings**

The Logic switch determines the operating function of the GLP safety relay and is used to set the configuration.

| Table 2 - I | Logic Switch | Setting |
|-------------|--------------|---------|
|-------------|--------------|---------|

| Switch 1<br>Setting | Lock/ Unlock Door Control<br>Out Configuration                                                                                                    | Application        | Logic in         |
|---------------------|----------------------------------------------------------------------------------------------------|--------------------|------------------|
| 0                   | Configuration 18 Program mode X14 and X24 configured as OSSD Outputs                                                                                                    |                    |                  |
| 1                   | Guard Locking                                                                                                    | Cat 1 Stop         | Logic in OFF     |
| 2                   | Power to Release                                                                                                    |                    | Logic in AND IN1 |
| 3                   |                                                                                                    | Safe Limited Speed | Logic in OFF     |
| 4                   |                                                                                                    |                    | Logic in AND IN1 |
| 5                   | Guard Locking                                                                                                    | On-delay 110 s     | Logic in OFF     |
| 6                   | Power to Release                                                                                                    | On-delay 330 s     | Logic in OFF     |
| 7                   | Automatic Reset                                                                                                    | On-delay 30300 s   | Logic in OFF     |
| 8 (1)               | (configuration from "0" only)                                                                                                    | On-delay 3003000 s | Logic in OFF     |
| 8 (2)               | Speed1 and Max Speed status<br>only (Configuration from "9")                                                                                                    | Status only        | Logic in OFF     |
| 9                   | Configuration<br>14 Program mode X14 and X24 are configured as Pulse Tested Outputs for the S12 and S22 Inputs<br>57 Program mode is not allowed<br>8 for speed status only with X14 and X24 as OSSD Outputs. |                    |                  |

### **SLS1 Switch Setting**

SLS1 is a 10-position switch that determines the safe limited slow speed, as detected by the proximity sensors, or the Safe Stop Threshold (Speed1).

Switch SLS1 applies to all eight logic settings.

#### Table 3 - SLS1 Settings

| SLS1 Switch Setting | Maximum SLOW Speed | Frequency Measuring Time |
|---------------------|--------------------|--------------------------|
| 0                   | 0.5 Hz             | 10100 ms                 |
| 1                   | 1 Hz               | 5050 ms                  |
| 2                   | 2 Hz               | 2550 ms                  |
| 3                   | 3 Hz               | 1750 ms                  |
| 4                   | 4 Hz               | 1350 ms                  |
| 5                   | 5 Hz               | 1100 ms                  |
| 6                   | 6 Hz               | 950 ms                   |
| 7                   | 7 Hz               | 800 ms                   |
| 8                   | 8 Hz               | 700 ms                   |
| 9                   | 10 Hz              | 600 ms                   |

### SLS2/Time Switch Setting

SLS2/Time is a 10-position switch.

When the Logic Switch is set to positions 1...4, SLS2/Time determines the safe limited fast speed, as detected by the proximity sensors. The safety outputs turn OFF when the speed exceeds the frequency that is shown in <u>Table 4</u>. When set to 0, the GLP safety relay does not test for maximum speed.

When the Logic Switch is set to positions 5...8, SLS2/Time determines the time delay from 10...100% of the Range set by the Logic position.

Time Delay = (10%...100% x Time Range) + Frequency Measuring Time

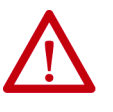

**ATTENTION:** When the frequency of the objects passing in front of the proximity sensors exceeds the sensors capability, the proximity sensors give a false signal. To help protect against this potential unsafe condition, you must set SLS2/Time to a value that does not exceed the maximum frequency rating of the proximity sensors.

| SLS2/Time Switch<br>Setting | Safe Maximum Speed Configuration<br>14 and 8 (configured from 9) | Time Configuration 58<br>(configured from 0) |
|-----------------------------|------------------------------------------------------------------|----------------------------------------------|
| 0                           | No limit                                                         | 10%                                          |
| 1                           | 10 Hz                                                            | 20%                                          |
| 2                           | 20 Hz                                                            | 30%                                          |
| 3                           | 50 Hz                                                            | 40%                                          |
| 4                           | 100 Hz                                                           | 50%                                          |
| 5                           | 200 Hz                                                           | 60%                                          |
| 6                           | 500 Hz                                                           | 70%                                          |
| 7                           | 1000 Hz                                                          | 80%                                          |
| 8                           | 2000 Hz                                                          | 90%                                          |
| 9                           | 3000 Hz                                                          | 100%                                         |

#### Table 4 - SLS2/Times Settings

Use a small slotted screwdriver to set the switches to the desired setting. The configuration switches are multi-position switches with a limited rotation.

#### Figure 22 - Configuration Switch Adjustment

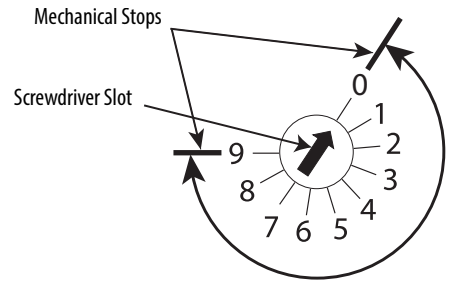

**IMPORTANT** Adjust the switches gently and do not turn past the mechanical stops.

Configuration is a five-step process. The process requires the wiring to the GLP safety relay to be completed. During the configuration process, GLP safety relay sends out test pulses to determine how it is wired and then configures the internal parameters to match the application.

The GLP safety relay is configured in five steps:

1. With the power OFF, set the switches for configuration.

Set the Logic switch to:

- 0 if you want X14 and X24 configured as OSSD safety outputs. They turn ON simultaneously as the L11 SWS output.
- 9 if you want to use X14 and X14 as test pulse outputs that the GLP safety relay expects to receive at S12 and S22 inputs.
- You must always set the Logic Switch to 0 or 9 during configuration, even if you only want to change SLS1 or SLS2/Time.

Set SLS1 to 0. Set SLS2/TIME to 0.

**Configuration Process** 

2. Apply power.

The PWR/Fault status indicator flashes red continuously. The prior configuration in the EEPROM is erased and the device now prepared for a new configuration.

3. Adjust the Logic, SLS1, and SLS2/Time switches.

After 500 ms, the new configuration parameters are acknowledged. Then, after 300 ms, the new parameter is stored in the EEPROM, the power status indicator is solid green.

- **TIP** You can change (or readjust) the switch settings during Step 3 and 4. The power status indicator momentarily flashes red again.
- 4. Verify the settings by counting the blink rates of the status indicators.

The status indicators flash for 0.5 second to indicate the switch setting. The number of flashes is equal to the switch setting. The blinking repeats after a two-second pause.

#### Figure 23 - Example of the Status Indicators Flashing During Configuration Mode

| IN1 - Indicates the LOGIC switch is set to 3          |
|-------------------------------------------------------|
| l↔[0.5s<br> Flash  ←──→ 2s<br> Pause                  |
|                                                       |
| 51/L61 - Indicates the SLS1 switch is set to 4        |
|                                                       |
| Logic IN - Indicates the SLS2/time switch is set to 1 |
|                                                       |

X14/X24 L11 - Indicates the solenoid connection to guard locking switch with OSSD outputs

5. Cycle the power to store the settings.

After power-up, the current switch settings are compared to the values in the EEPROM, and the input and output circuits are checked. Upon successful completion of the internal checks, the GLP safety relay is ready for operation.

The X14/X24 L11 status indicator indicates the type of connection that is made to terminals 51 and L61. <u>Table 5</u> shows the conditions for the X14/X24 L11 status indicator blink rates.

#### Table 5 - X14/X24/L11 Status Indicator

| X14/X24/L11 Status<br>Indicator Blinks | Guard Locking Switch                                          | 51        | L61       |
|----------------------------------------|---------------------------------------------------------------|-----------|-----------|
| One time                               | OSSD Guard Locking Switch<br>(for example, TLS-ZR or 440G-LZ) | High side | High side |
| Two times                              | Standard Guard Locking Switch<br>(for example, TLS3-GD2)      | High side | Low side  |

### Diagnostic Status Indicators and Troubleshooting

The GLP safety relay has five status indicators to provide operating status and diagnostic information.

### Status Indicators During Power-Up

### Status Indicators During Normal Operation

During power-up, the status indicators turn ON and OFF during their selfcheck process. The self-check takes about 5 seconds for Status Only Logic and 10 seconds for all other Logic Settings.

#### Table 6 - Normal Operation Status Indicators

| Status Indicator | State                      | Description                                                                                                    |
|------------------|----------------------------|----------------------------------------------------------------------------------------------------|
| PWR/FAULT        | Solid Green                | Normal operation                                                                                                    |
|                  | Blinking Green             | On power-up, the gate appears open.<br>Close the gate or verify 24V DC at terminals 512 and 522.<br>If your guard locking devices use mechanical inputs, start<br>configuration from 9. |
|                  | Blinking Red               | Non-recoverable fault. See <u>Table 7 on page 34</u> . Correct fault and cycle power                                                                                                    |
|                  | Green with Blinking<br>Red | Recoverable fault. See <u>Table 7 on page 34</u> . Correct fault and press reset.                                                                                                    |
| IN 1             | ON                         | Input circuits at S12 and S22 are closed                                                                                                    |
|                  | OFF                        | Input circuits at S12 and S22 are open                                                                                                    |
| 51/L61           | ON                         | Gate is locked with Logic Setting 14<br>Output is active with Logic Setting 58<br>51 and L61 are ON with Status Only                                                                    |
|                  | OFF                        | Gate is unlocked with Logic Setting 14<br>Output is inactive with Logic Setting 58<br>51 and L61 are OFF with Status Only                                                               |
|                  | Blinking                   | Timing cycle has started                                                                                                    |
| LOGIC IN         | ON                         | Logic IN signal at L12 is active                                                                                                    |
|                  | OFF                        | Logic IN signal at L12 is OFF                                                                                                    |
| X14/X24 L11      | ON                         | L11 is active and X14/X24 are ON.<br>L11 is active and X14/X24/Y32 are ON with Status Only.                                                                                             |
|                  | OFF                        | L11 is OFF and X14/X24 are OFF.<br>L11 is OFF and X14/X24/Y32 are OFF with Status Only.                                                                                                 |
|                  | Blinking                   | Waiting for reset signal or timing cycle has started.                                                                                                    |

# Status Indicators During Diagnostics

The flashing of the status indicators indicate diagnostics. The PWR/Fault indicator shows the major fault. The IN1 indicator shows more detail.

The flashing rate pauses and then repeats itself.

**IMPORTANT** For accurate diagnostics, always start counting after the first pause. The first cycle may not be accurate.

| Power / Status Indicator            | Status / Faults                                                                                                    |
|-------------------------------------|----------------------------------------------------------------------------------------------------|
| Solid red                           | An undeclared fault has occurred.<br>Cycle power to clear the fault and return the GLP safety relay to an operational state.                                                                                                    |
| Flashing red one time               | The GLP safety relay is in configuration mode.<br>When the Logic Switch is set to 0 or 9 and the power is cycled, the PWR/Fault status indicator blinks at a 1X rate. The GLP safety relay is in<br>configuration mode. Rotate the switches to the desired positions and cycle power.                                                                                                    |
| Green with flashing red two times   | The configuration does not agree with the EPROM.<br>One or more of the rotary switches have changed during operation.<br>The GLP safety relay continues to operate, and the switch or switches can be returned to their original position.                                                                                                    |
| Green with flashing red three times | A lock request was made on terminal S44 but the gate remains open.<br>Close the gate (the voltage at terminals S12 and S22 should be 24V DC), press the unlock request, and then press the lock request.                                                                                                    |
| Green with Flashing red four times  | Overspeed - the speed exceeded the SLS2/Time setting.<br>Reduce the speed and press Reset.                                                                                                    |
| Green with flashing red five times  | Over Safe Speed Limit (SLS1).<br>Reduce the speed.                                                                                                    |
| Green with flashing red six times   | Gate appears open when it should be closed and locked.<br>Try reclosing the gate.<br>Check voltage at S12 and S22 — they should be 24V.                                                                                                    |
| Flashing red two times              | Upon power-up, one or more of the rotary switch settings do not agree the value that is stored in the EEPROM.<br>Return the switches to their proper settings and cycle power or reconfigure the GLP safety relay.                                                                                                    |
| Flashing red three times            | Proximity Position Fault (both proximity sensors are low)                                                                                                    |
| Flashing red five times             | Logic Link output or L61 fault<br>Correct the fault and cycle power to the GLP safety relay.                                                                                                    |
| Flashing red six times              | S12 or S22 may be open<br>X14 or X24 fault<br>Check for short circuit from X14 to X24.<br>Cycle gate. Check voltage at S12 and S22 – they should be 24V.<br>Correct the fault and cycle power to the GLP safety relay.                                                                                                    |
| Flashing red seven times            | With a Logic setting of 1 or 2, the proximity sensors detected speed exceeding the SLS1 setting for more than four pulses on each proximity sensor when the GLP outputs (X14/X24/L11/Y32) are OFF.         Note: This covers two cases:         1. On power-up, the gate is locked and the outputs are OFF         2. After pressing unlock, the gate is unlocked and the outputs are OFF         Prevent excessive machine movement or set the SLS1 setting to a higher level. |
| Flashing red eight times            | Proximity Sensor input fault<br>IN1 flashing 5X: P12 ON and P22 changing state<br>IN1 flashing 24X: P22 ON and P12 changing state<br>Check the proximity sensor connections and sensing distance. Check the voltages at P12 and P22. The voltage is 24V when the proximity<br>sensor is ON and OV when the proximity sensor is Off. Cycle power after fixing.                                                                                                    |
| Flashing red nine times             | 51 or L61 fault<br>Check the voltages at terminals 51 and L61. They are less than 3V when OFF and greater than 15V when ON.                                                                                                    |
| Flashing red ten times              | The supply voltage exceeded 28V DC – Overvoltage<br>Reduce the power supply to 24V +10/-15% and cycle the power.                                                                                                    |

#### Table 7 - Diagnostic Status Indicators

### **Pulse Testing Functions**

### Introduction to Pulse Testing

The test pulses are used by the GLP safety relay to detect three short-circuit conditions:

- Between the input terminals and +24V
- Between the input terminals and 24V common
- Between the two input terminals.

The outputs have built in redundancy, as shown in Figure 24. A main transistor supplies power to individual transistors for each output terminal. This arrangement provides the redundant output to achieve the Cat. 3 and SIL 2 safety rating.

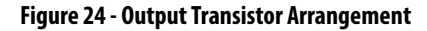

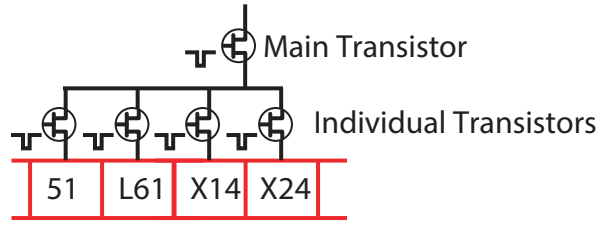

The GLP safety relay continuously tests all transistors. When the main transistor is tested, a  $50-\mu s$  pulse appears on all outputs simultaneously. When the individual transistors are tested, the test pulse only appears on their respective terminals.

The main transistor test is predominately 50  $\mu$ s but can be as long as 350  $\mu$ s. The pulse width on X14, X24, 51, and L61 is between 200...850  $\mu$ s.

#### Figure 25 - Output Pulse Test Width

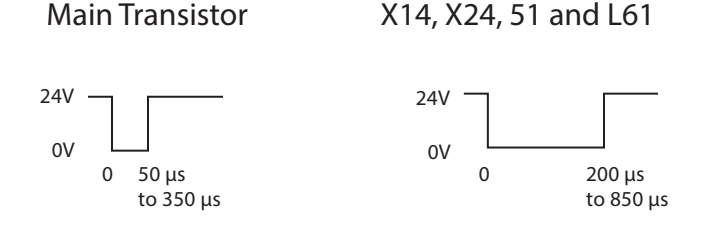

### **Pulse Testing For Inputs**

When configuration starts with Logic Switch setting 9 and goes to a setting from 1 to 4, X14 and X24 terminals generate quick pulses that are used to test for short circuit conditions. This configuration is ideal for guard locking interlocks with mechanical contacts. It is required to achieve a Cat. 4 safety performance rating.

X14 is connected through one mechanical contact to S12 or S22 and X24 is connected through the other mechanical contact to S22 or S12.

**TIP** X14 can be connected to S12 or S22. X24 can be connected to either S12 or S22.

<u>Figure 26</u> shows a typical sequence of test pulses. The individual transistor tests are interspersed between the main transistor tests.

#### Figure 26 - Pulse Test Sequence

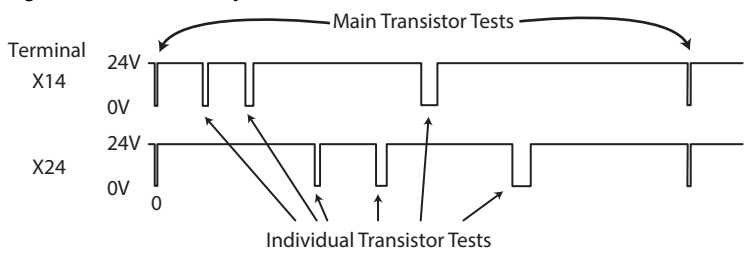

### **Test of OSSD Outputs**

The GLP safety relay does not use pulse testing when X14 and X24 are configured as OSSD outputs. Instead, the GLP safety relay turns the OSSD outputs with a short delay between them. If a crossfault short circuit exists between X14 and X24, the GLP safety relay detects that condition and immediately turn the outputs OFF. Turn OFF occurs in less than 1 ms and the PWR/Fault status indicator flashes red six times.

#### Figure 27 - OSSD Crossfault Detection

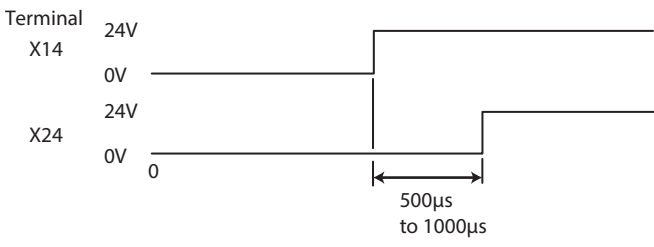

### **Ethernet Communication**

The GLP safety relay is equipped with optical communication via optical link. With the optical link, diagnostic data can be read from the GLP safety relay and transferred to other devices over an EtherNet/IP network.

#### Figure 28 - Arrangement of EtherNet/IP Network Interface and GSR Relays

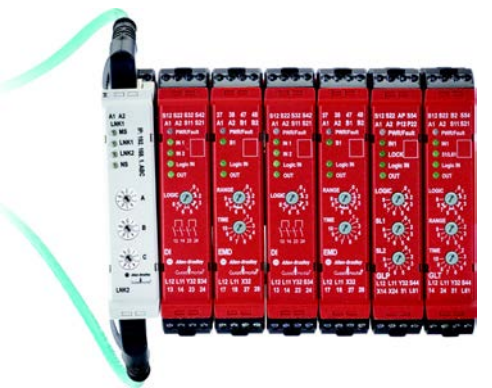

The catalog number 440R-ENETR EtherNet/IP network interface must be in the left-most position. The EtherNet/IP network interface automatically determines the models present and their position. Up to six GSR relays can be mounted next to the EtherNet/IP network interface. See Publication <u>440R-UM009</u> for further details on the EtherNet/IP network interface.

### Web Page

The GLP safety relay provides the following data on the EtherNet/IP network interface web page. To access the web page, connect an Ethernet cable to your computer and type in the Ethernet address.

| Allen-Bradley                | 40R-ENETR                   |                             | Rocky<br>Automat            |
|------------------------------|-----------------------------|-----------------------------|-----------------------------|
| spand Minimize               | Terra .                     |                             |                             |
| Home<br>Amounta I ER devices |                             |                             |                             |
| Administrative Settings      | Revision                    | 14                          |                             |
|                              | Device IF address           | 192.168.2.21                |                             |
| N                            | Ethernet address (NAC)      | E4-90-69-CB-87-95           |                             |
| ick to Browne                | Serial number               | A0108829                    |                             |
| a GSR modules                | Status                      |                             |                             |
| e o ore mousies              | OSR connection status       | OK (3 GERa running)         | Resources                   |
|                              | GSR faults                  | OK (no faults reported)     | Visit ab.com for additional |
|                              | Rotary switch status        | OK (000)                    |                             |
|                              | Interface connection status | No class 1 connection open. |                             |
|                              | Software versions           |                             |                             |
|                              | EtherNet/IP FW revision     | 1.8.2-244                   |                             |
|                              | Controller FW revision      | 1.4.0-1                     |                             |
|                              | Configuration               |                             |                             |
|                              |                             |                             |                             |

#### Figure 29 - Access the EtherNet/IP Network Interface Web Page

When you browse the GSR modules, the GLP safety relay appears as Device Type 8. <u>Table 8</u> shows the GLP safety relay data that can be viewed from the web page.

Table 8 - GLP Safety Relay Data On Ethernet Website

| Device Type                   | 8     |
|-------------------------------|-------|
| Firmware Revision             | 32    |
| Running                       | True  |
| Has Recoverable Fault         | False |
| Has Non-recoverable Fault     | False |
| Operation State 1             | 4     |
| Operation State 2             | 152   |
| Recoverable Fault Processor 1 | 0     |
| Recoverable Fault Processor 2 | 0     |
| Communication Errors          | 0     |
| Communication Retries         | 0     |
| Non-recoverable Error Count   | 0     |
| Recoverable Error Count       | 0     |

### Logix AOP

The catalog number 440R-ENETR EtherNet/IP network interface includes the Logix AOP for the GLP safety relay. <u>Figure 30</u> shows the variables that are reported back from the GLP safety relay. The variables are all status inputs.

Figure 30 - GLP Safety Relay Logix AOP

| Name == [A                                         | Value + |
|----------------------------------------------------|---------|
| ENETR_GLP:1.Slot2_GSR_GLP_S12_S22_Status           | 0       |
| ENETR_GLP:1.Slot2_GSR_GLP_SingleWireSafetyIn       | 0       |
| ENETR_GLP:1.Slot2_GSR_GLP_LockRequest_S44          | 0       |
| ENETR_GLP:1.Slot2_GSR_GLP_UnLockRequest_S54        | 0       |
| ENETR_GLP:I.Slot2_GSR_GLP_Recoverable_Fault        | 0       |
| -ENETR_GLP:I.Slot2_GSR_GLP_NonRecoverable_Fault    | 0       |
| -ENETR_GLP:1.Slot2_GSR_GLP_51                      | 1       |
| ENETR_GLP:1.Slot2_GSR_GLP_L61                      | 1       |
| ENETR_GLP:1.Slot2_GSR_GLP_Y32                      | 1       |
| -ENETR_GLP:1.Slot2_GSR_GLP_S11                     | 1       |
| -ENETR_GLP:1.Slot2_GSR_GLP_S21                     | 1       |
| ENETR_GLP:1.Slot2_GSR_GLP_L11                      | 0       |
| ENETR_GLP:I.Slot2_GSR_GLP_NonRecoverableFault_A    | 16#00   |
| ENETR_GLP:I.Slot2_GSR_GLP_NonRecoverableFault_B    | 16#00   |
| -ENETR_GLP:I.Slot2_GSR_GLP_GateOpenFault           | 1       |
| -ENETR_GLP:1.Slot2_GSR_GLP_InvalidSwitchSetting    | 0       |
| ENETR_GLP:I.Slot2_GSR_GLP_LockRequestGateOpenFault | 0       |
| ENETR_GLP:1.Slot2_GSR_GLP_Overspeed_SL2            | 0       |
| -ENETR_GLP:I.Slot2_GSR_GLP_Overspeed_SL1           | 0       |
| ENETR_GLP:I.Slot2_GSR_GLP_LockRegestHeldOn         | 0       |
| ENETR GLP: I.Slot2 GSR GLP UnLockRequestHeldOn     | 0       |

## **Proximity Sensors and Targets**

| Proximity Sensor Selection | The GLP safety relay accepts proximity sensors that meet the following requirements:                                                                                                    |  |  |  |  |
|----------------------------|----------------------------------------------------------------------------------------------------|--|--|--|--|
|                            | 1. 24V DC powered                                                                                                    |  |  |  |  |
|                            | 2. 3-wire (Power, Ground, and Signal)                                                                                                    |  |  |  |  |
|                            | 3. PNP Output Type                                                                                                    |  |  |  |  |
|                            | 4. Leakage current less than 1 mA.                                                                                                    |  |  |  |  |
| Proximity Sensor Targets   | The sensors must be mounted no further than 0.8 times their nominal sensing distance. To achieve maximum speed, the sensors must be mounted at 0.5 times their nominal sensing distance. The depth of the gear space must be at least three times the nominal sensing distance. |  |  |  |  |
|                            | The proximity sensors have the following requirements:                                                                                                    |  |  |  |  |
|                            | 1. The space must be at least twice the diameter of the proximity sensors.                                                                                                    |  |  |  |  |
|                            | 2. The mark (target) must be at least four times the diameter of the proximity sensor.                                                                                                    |  |  |  |  |
|                            | 3. The detection of the targets must be alternating.                                                                                                    |  |  |  |  |
|                            | <ol> <li>With logic settings 14, both sensors cannot be off simultaneously.<br/>With logic settings 58, both sensors can be off simultaneously, but the<br/>recommended arrangement is to mount the sensors so that both sensors<br/>are not off simultaneously.</li> </ol>     |  |  |  |  |
|                            | 5. Due to the over-speed detection time, speed limits must be set lower than the maximum allowable speed limit.                                                                                                    |  |  |  |  |
|                            | ATTENTION: To avoid a single common-cause failure to danger, the proximity sensors must be mounted on independent hardware brackets and fixtures when logic settings 58 are used.                                                                                               |  |  |  |  |
|                            |                                                                                                    |  |  |  |  |

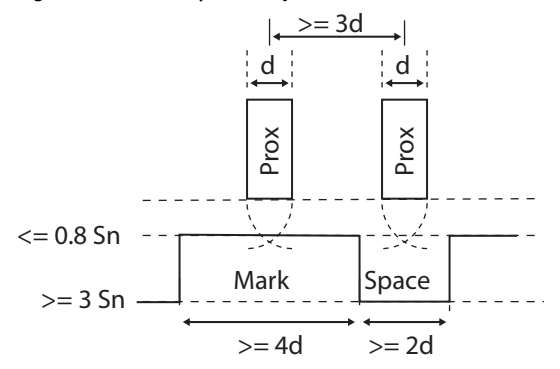

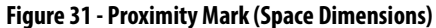

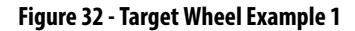

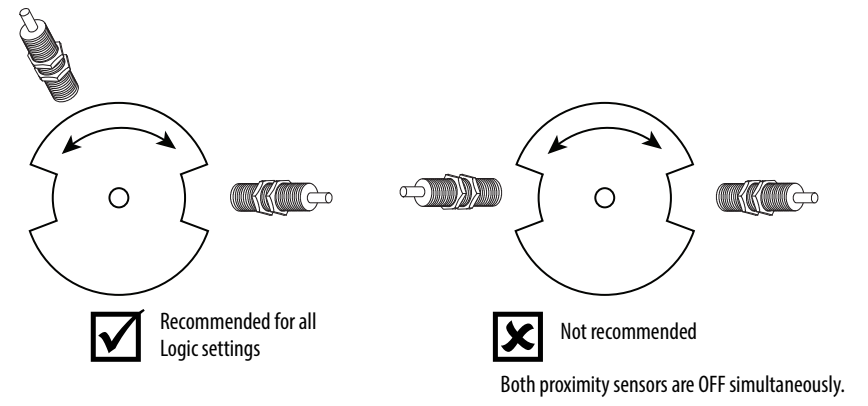

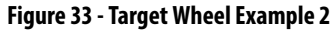

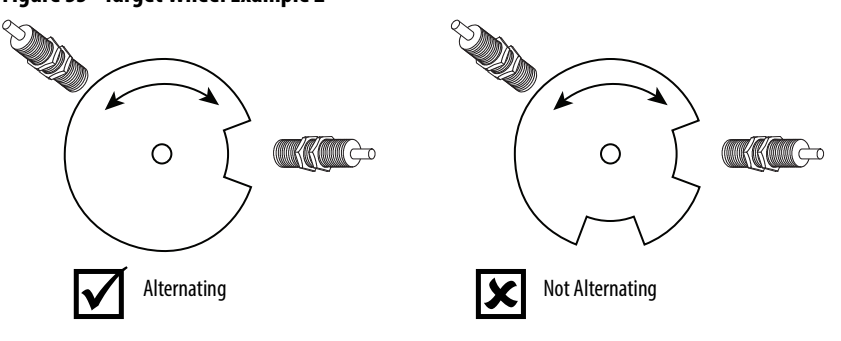

Targets do not necessarily have to be gear tooth. <u>Figure 34</u> shows an example of a wheel with holes. The hole is equivalent to a space and the wheel is the mark.

#### Figure 34 - Target Wheel Example 3

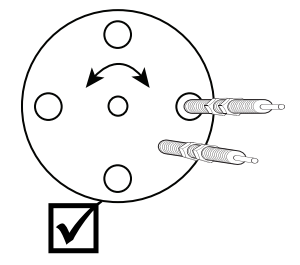

Figure 35 shows a target wheel that is configured to achieve the maximum resolution.

Figure 35 - Maximum Resolution

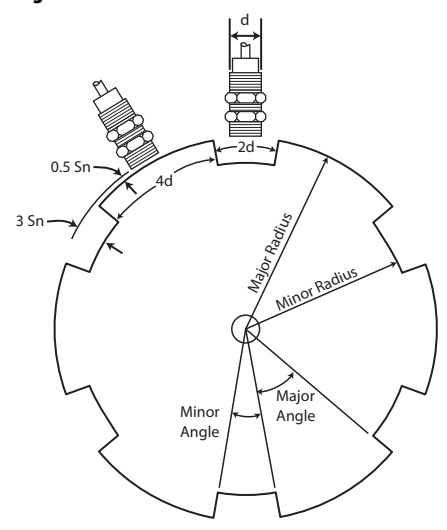

The spreadsheet in Figure 36 can be used to calculate the target wheel dimensions to achieve the maximum resolution. The example shows a 12 mm proximity sensor with a 3 mm nominal sensing range.

Figure 36 - Target Wheel Dimension Calculation

| A                     | В                                                                                                    | С                                                                                                    | D                                                                                                    | E                                                                                                    | F                                                                                                    | G                                                                                                    | Н                                                                                                    |
|-----------------------|----------------------------------------------------------------------------------------------------|----------------------------------------------------------------------------------------------------|----------------------------------------------------------------------------------------------------|----------------------------------------------------------------------------------------------------|----------------------------------------------------------------------------------------------------|----------------------------------------------------------------------------------------------------|----------------------------------------------------------------------------------------------------|
| Prox Diameter d       | 12                                                                                                    | mm                                                                                                    |                                                                                                    |                                                                                                    |                                                                                                    |                                                                                                    |                                                                                                    |
| Nominal Sensing Range | 3                                                                                                    | mm                                                                                                    |                                                                                                    |                                                                                                    |                                                                                                    |                                                                                                    |                                                                                                    |
|                       |                                                                                                    |                                                                                                    |                                                                                                    |                                                                                                    |                                                                                                    |                                                                                                    |                                                                                                    |
| Number of Targets     | Space<br>(mm)                                                                                                    | Mark<br>(mm)                                                                                                    | Circumference<br>(mm)                                                                                                    | Major<br>Radius<br>(mm)                                                                                                    | Minor<br>Radius<br>(mm)                                                                                                    | Major<br>Angle (°)                                                                                                    | Minor<br>Angle (°)                                                                                                    |
| 1                     | 24                                                                                                    | 48                                                                                                    | 72                                                                                                    | 11.5                                                                                                    | 4                                                                                                    | 240                                                                                                    | 120                                                                                                    |
| 2                     | 48                                                                                                    | 96                                                                                                    | 144                                                                                                    | 22.9                                                                                                    | 15.4                                                                                                    | 120                                                                                                    | 60                                                                                                    |
| 3                     | 72                                                                                                    | 144                                                                                                    | 216                                                                                                    | 34.4                                                                                                    | 26.9                                                                                                    | 80                                                                                                    | 40                                                                                                    |
| 4                     | 96                                                                                                    | 192                                                                                                    | 288                                                                                                    | 45.8                                                                                                    | 38.3                                                                                                    | 60                                                                                                    | 30                                                                                                    |
| 5                     | 120                                                                                                    | 240                                                                                                    | 360                                                                                                    | 57.3                                                                                                    | 49.8                                                                                                    | 48                                                                                                    | 24                                                                                                    |
| 6                     | 144                                                                                                    | 288                                                                                                    | 432                                                                                                    | 68.8                                                                                                    | 61.3                                                                                                    | 40                                                                                                    | 20                                                                                                    |
| 7                     | <b>1</b> 68                                                                                                    | 336                                                                                                    | 504                                                                                                    | 80.2                                                                                                    | 72.7                                                                                                    | 34.3                                                                                                    | 17.1                                                                                                    |
| 8                     | 192                                                                                                    | 384                                                                                                    | 576                                                                                                    | 91.7                                                                                                    | 84.2                                                                                                    | 30                                                                                                    | 15                                                                                                    |
| 9                     | 216                                                                                                    | 432                                                                                                    | 648                                                                                                    | 103.1                                                                                                    | 95.6                                                                                                    | 26.7                                                                                                    | 13.3                                                                                                    |
| 10                    | 240                                                                                                    | 480                                                                                                    | 720                                                                                                    | <b>114</b> .6                                                                                                    | 107.1                                                                                                    | 24                                                                                                    | 12                                                                                                    |
|                       |                                                                                                    |                                                                                                    |                                                                                                    |                                                                                                    |                                                                                                    |                                                                                                    |                                                                                                    |
| Column                | F                                                                                                    | ormula                                                                                                    | in Row 11                                                                                                    |                                                                                                    |                                                                                                    |                                                                                                    |                                                                                                    |
| В                     | Sum of Target Spaces = 2 * \$B\$1 *A11                                                                                                    |                                                                                                    |                                                                                                    |                                                                                                    |                                                                                                    |                                                                                                    |                                                                                                    |
| С                     | Sum of Target Marks = 4 x \$B\$1 *A11                                                                                                    |                                                                                                    |                                                                                                    |                                                                                                    |                                                                                                    |                                                                                                    |                                                                                                    |
| D                     | Circum                                                                                                    | Circumference = B11 + C11                                                                                                    |                                                                                                    |                                                                                                    |                                                                                                    |                                                                                                    |                                                                                                    |
| E                     | Major                                                                                                    | Radius                                                                                                    | = D11 / 2 / 3.141                                                                                                    |                                                                                                    |                                                                                                    |                                                                                                    |                                                                                                    |
| F                     | Minor                                                                                                    | Radius                                                                                                    | = E11 - (3 * \$B\$2                                                                                                    | ) + (0.5 '                                                                                                    |                                                                                                    |                                                                                                    |                                                                                                    |
| G                     | Major                                                                                                    | Angle =                                                                                                    | 360 / A11 /1.5                                                                                                    |                                                                                                    |                                                                                                    |                                                                                                    |                                                                                                    |
| Н                     | Minor                                                                                                    | Angle =                                                                                                    | 360/A11/3                                                                                                    |                                                                                                    |                                                                                                    |                                                                                                    |                                                                                                    |
|                       | A Prox Diameter d Nominal Sensing Range  Number of Targets  1 1 2 3 4 3 4 5 6 6 7 6 6 7 8 9 10 6 7 10 10 Column 6 Column 6 C D E F 6 6 6 6 6 6 6 6 6 6 6 6 6 6 6 6 6 6 | ABProx Diameter d12Nominal Sensing Range3Image: Comparison of Comparison of Comparison | ABCProx Diameter d12mmNominal Sensing Range3mmImage: Comparing Sensing Range3mmNumber of TargetsSpaceMark<br>(mm)Number of TargetsSpaceMark<br>(mm)12448248963721444961925120240614428871683368192384921643210240480ColumnTargetsColumnSum of TargetsCSum of TargetsDCircumferenceEMajor TargetsGMajor Angle =HMinor Angle = | ABCDProx Diameter d12mmINominal Sensing Range3mmINumber of TargetsSpaceMark<br>(mm)Circumference<br>(mm)1244872248961443721442164961922885120240360614428843271683365048192384576921643264810240480720ColumnFIIBSum of Target Spaces = 2 * \$83CSum of Target Spaces = 2 * \$83CSum of Target Spaces = 2 * \$83DCircumference EB1 + C11EMajor Radius = C11 / 2 / 3.141FMinor Angle = 360 / A11 / 1.5HMinor Angle = 360 / A11 / 3 | ABCDEProx Diameter d12mmIINominal Sensing Range3mmIINumber of TargetsSpace<br>(mm)Mark<br>(mm)Circumference<br>(mm)Major<br>Radius<br>(mm)124487211.524896144422.937214421634.449619228845.8512024036057.3614428843268.8716833650480.2819238457691.79216432648103.110240480720114.611ColumnFmw1CSum of Target Spaces = 2 * \$E\$ * A11A1.4CSum of Target Warks = 4 x \$E\$ * A11FMior ragie = 560 / A11 / 1.5HMior Angle = 360 / A11 / 35656 | ABCDEFProx Diameter d12mmIIINominal Sensing Range3mmIIINumber of TargetsSpace<br>(mm)Mark<br>(mm)Circumference<br>(mm)Major<br>Radius<br>(mm)Major<br>Radius<br>(mm)Minor<br>Radius<br>(mm)124487211.542489614422.915.437214421634.426.949619228845.838.3512024036057.349.8614428843268.861.3716833650480.272.7819238457691.784.29216432648103.195.610024048072.0114.6107.1ColumnTTTTTBSum of Target Spaces 2 * SUST * A11'IICSum of Target Spaces 2 * SUST * A11'IICSum of Target Spaces 2 * SUST * A11'IICSum of Target Spaces 2 * SUST * A11'IICSum of Target Spaces 2 * SUST * A11'IICSum of Target Spaces 2 * SUST * A11'IICSum of Target Spaces 2 * SUST * A11'IICSum of Target Spaces 2 * SUST * A11'IIGMajor Angle | ABCDEFGProx Diameter d12mmInternational Sensing Range3mmInternational Sensing Range3mmInternational Sensing RangeInternational Sensing RangeMarkInternational Sensing RangeMarkInternational Sensing RangeMarkMajorMalorMalor <t< td=""></t<> |

In the formulas in <u>Figure 36</u>, the '\$' indicates that the column or row is absolute and not relative to its current location. For example, "\$B\$1" always refers to column B row 1 when you copy the formula to another cell.

### Notes:

### **Example Operational Sequence Diagrams**

This chapter provides operational sequence diagrams of typical GLP applications. The purpose of provide you with a better insight of some of the performance characteristics of the GLP safety relay.

### Stop Cat 1 Example

This example shows a typical application where the GLP safety relay is used in a Stop Category 1 application.

### **Example Schematic**

In this example, we have a GLP safety relay controlling a 440G-LZ power-torelease guard locking interlock, driving a PowerFlex<sup>®</sup> 525 AC drive, and connected to an EM expansion safety relay.

The Y32 output is directly connected to the Start and Stop terminals of the PF525 drive. When Y32 goes HI, the PF525 drive can be started. When Y32 goes LO, the drive executes its pre-configured stop function.

In this example, the 440G-LZ guard locking switch can easily replace by the TLS-ZR guard locking switch.

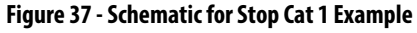

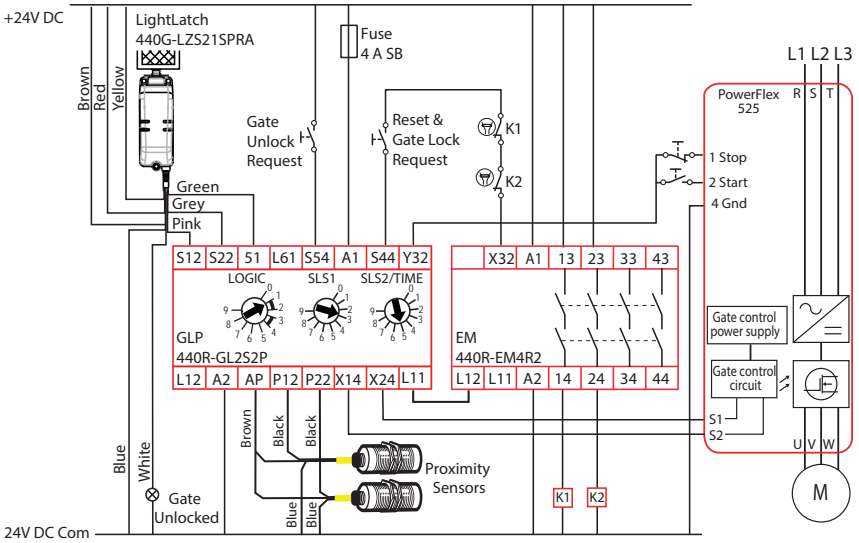

### Sequence Diagram

Figure 38 shows the sequence of operations. This diagram assumes that all components are operating properly and no faults are present.

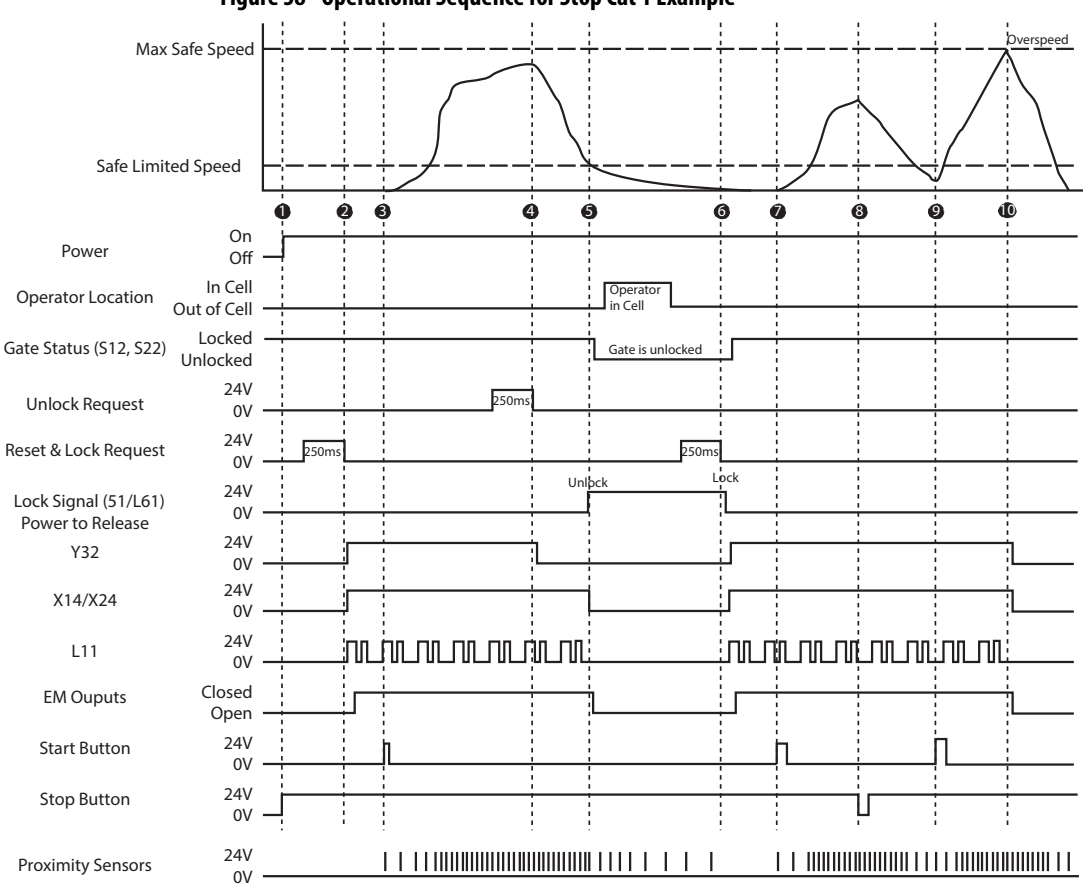

Figure 38 - Operational Sequence for Stop Cat 1 Example

### Sequence Steps

The following steps describe each of the highlighted points in Figure 38.

- 24V DC power is applied to the safety system. Since the gate is closed, the 440G guard locking switch has locked the gate. With the gate closed and locked, the GLP safety relay is ready for reset.
- You press and release the Reset button (hold for 250...3000 ms). The Y32 goes HI, which allows the PF525 drive to start after the start button is pressed. Terminals X14 and X24 go HI, which enables the Safe Torque Off function of the PF525 drive. The single wire safety output at L11 starts oscillating. The EM

expansion relay energizes and turns on contactors K1 and K2.

- 3. You press the Start button and the motor begins to accelerate and the proximity sensors generate pulses. At some point, the speed becomes faster than the safe limited speed set by SLS1 on the GLP safety relay but stays below the maximum safe speed. This is the normal machine operating speed during production.
- 4. Later, you want to enter the cell. You press the Unlock Request button. Upon release, the signal at Y32 goes to zero, which is a Stop signal for the drive. The drive is configured to execute an orderly shutdown and ramps the speed of the motor to zero. The pulses from the proximity sensors reduce in frequency.
- 5. When the motor speed is slower than the configured Safe Limited Speed (which includes an inherent time delay as the GLP safety relay helps verify that the speed is consistently below SLS1), the lock signal (at terminal 51) goes high and unlocks the safety gate. Simultaneously, the L11 signal stops oscillating. This action causes the EM outputs to open which de-energizes K1and K2.

**IMPORTANT** The motor may still be rotating slowly. The slowest rate must not cause harm to the operator.

Now that the motor speed is below the safe speed, you can open the gate, enter the manufacturing cell, and performs normal production operations as specified in their procedures. You leave the cell and close the gate.

- 6. You press and release the Reset button. The lock command signal (terminal 51) goes low to lock the gate. The GLP safety relay interrogates S12 and S22. If the gate is locked, the GLP set Y32, X14 and X24 high, and L11 begins oscillating.
- 7. You press the Start button. The motor ramps up to production speed.
- 8. You press the Stop button. The motor decelerates to a stop. When the speed drops below the safe limited speed, the GLP safety relay does not change the door status.
- 9. You press the Start button. The motor ramps up to production speed.
- 10. The motor exceeds the maximum speed set by SLS2. The GLP safety relay detects the speed by the proximity sensors and immediately turns off Y32, X14 and X24, and L11 stops oscillating. The drive executes a coast-to-stop.

If the Logix Switch is set to 5...8, starting from 0, the same sequence of operations apply with an additional delay at Step 5. The combination of the SLS1 and SLS2/Time switch settings set the additional delay.

### **SLS Example**

This example shows a typical application where the GLP safety relay is used in a Stop Category 1 application.

### **Example Schematic**

In this example, we have a GLP safety relay controlling a 440G-LZ power-torelease guard locking interlock, driving a PowerFlex 525 AC drive, and connected to an EM expansion safety relay.

The Y32 output is directly connected to terminal 5 of the PF525 drive, which is configured to be set to a Preset Frequency. When Y32 goes HI, the PF525 drive immediately sets the motor running at the predetermined speed.

In this example, the 440G-LZ guard locking switch can easily replace by the TLS-ZR guard locking switch.

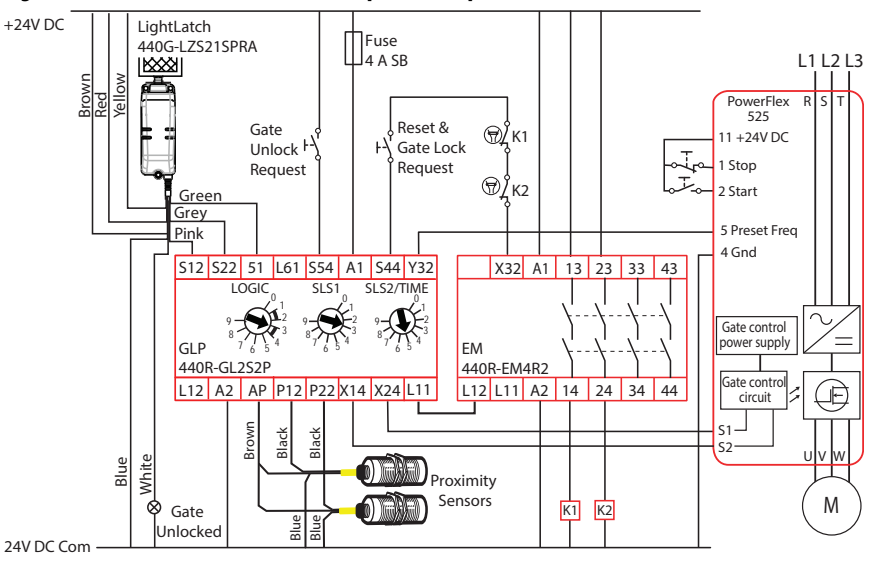

Figure 39 - Schematic for Safe Limited Speed Example

### **Sequence Diagram**

<u>Figure 40</u> shows the sequence of operations. This diagram assumes that all components are operating properly and no faults are present.

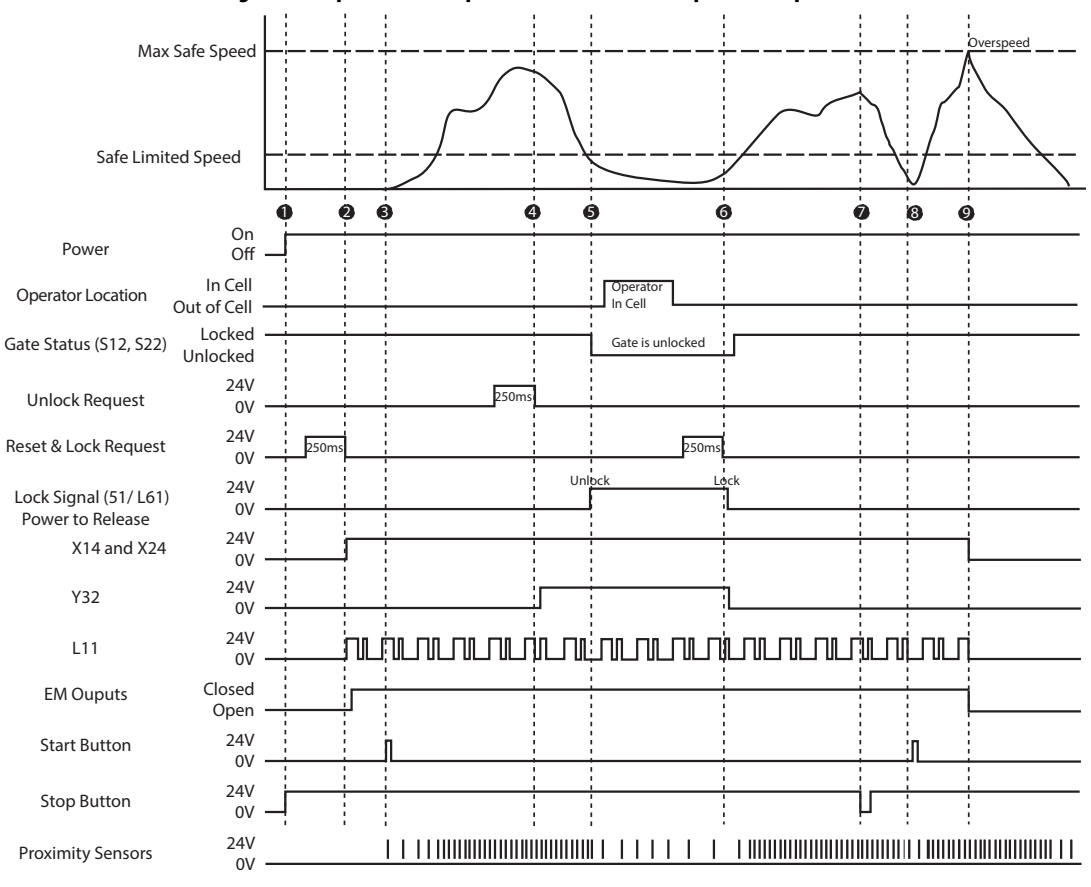

Figure 40 - Operational Sequence for Safe Limited Speed Example

### **Sequence Steps**

The following steps describe each of the highlighted points in Figure 40.

- 24V DC power is applied to the safety system. Since the gate is closed, the 440G guard locking switch has locked the gate. With the gate closed and locked, the GLP safety relay is ready for reset.
- You press and release the Reset button (hold for 250...3000 ms). Terminals X14 and X24 go HI, which enables the Safe Torque Off function of the PF525 drive. The single wire safety output at L11 starts oscillating. The EM expansion relay energizes and turns on contactors K1 and K2.

- 3. You press the Start button and the motor begins to accelerate and the proximity sensors generate pulses. At some point, the speed becomes faster than the safe limited speed set by SW2 on the GLP, but stays below the maximum safe speed. This is the normal machine operating speed during production.
- 4. Later, you want to enter the cell. You press the Unlock Request button. Upon release of the button:
  - The signal at Y32 goes HI, which commands the PowerFlex 525 drive to go to its preconfigured safe slow speed, and
  - The 51/L61 indicator on the GLP starts blinking, waiting for the speed to reduce below the safe limited speed.
- 5. The pulses from the proximity sensors reduce in frequency. When they indicate that the speed is below the safe limited speed, terminal 51 output turns ON to unlock the gate (the 51/L62 indicator turns OFF). The motor continues turning at the safe speed. You enter the manufacturing cell, perform the required production functions, and then leave the cell.
- 6. You press and release the Reset and Lock Request. Upon release of the button, the Lock signal (terminal 51) goes LO (the 51/L61 indicator turns ON). The Gate Status signal (S12/S22) goes HI, which indicates that the door is closed and locked. The Y32 signal then goes LO and the PowerFlex 525 drive ramps up to normal production speeds.
- 7. During the normal production process, you press the Stop button. The motor decelerates to a stop. When the speed drops below the maximum safe slow speed, the GLP safety relay does not change the door status.
- 8. You press the Start button. The motor ramps up to production speed.
- 9. The motor exceeds the maximum speed set by SLS2 (a fault condition). The GLP safety relay detects the speed by the proximity sensors and immediately turns the X14/X24 outputs and L11 stops oscillating. The EM outputs turn off and the PowerFlex 525 drive executes a coast-tostop.

### Delayed Unlock with Auto Reset Example

This example can be used for Logic setting 5...8 when configuration is started from 0.

### **Example Schematic**

In this example, we have a GLP safety relay with an EM expansion module. This arrangement operates similar to the Allen-Bradley Guardmaster<sup>®</sup> CU2 relay; the outputs turn ON when the motion is below the threshold set by the SLS1 rotary switch.

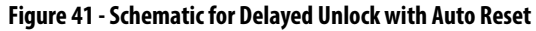

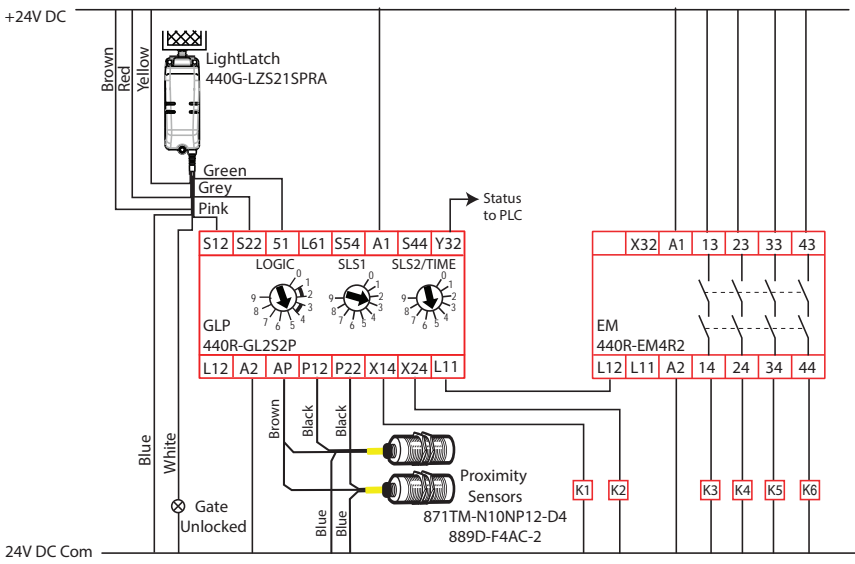

### Sequence Diagram

<u>Figure 42</u> the sequence of operations. This diagram assumes that all components are operating properly and no faults are present.

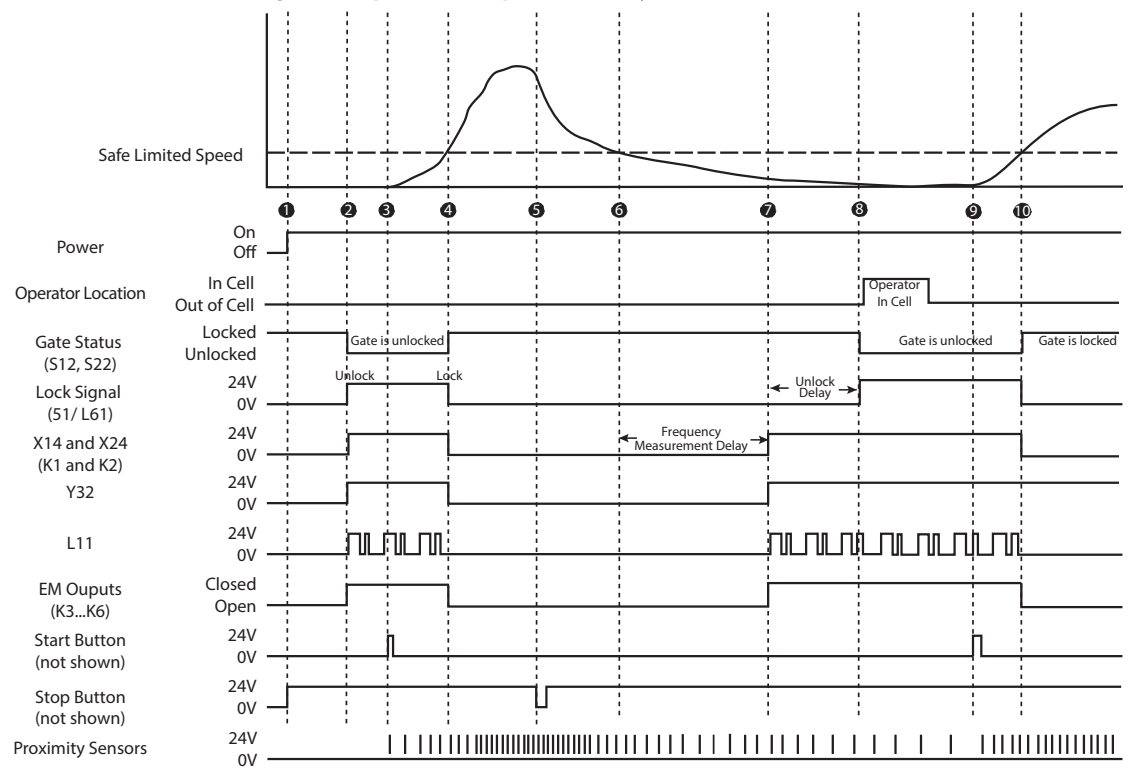

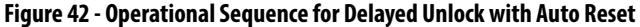

### Sequence Steps

The following steps describe each of the highlighted points in Figure 42.

- 1. 24V DC power is applied to the safety system. The safety devices perform their internal tests.
- Since the proximity sensors do not detect any motion, the GLP safety relay turns on it outputs (X14/X24/L11/Y32) and unlocks the gate. This also turns on the EM outputs. If the proximity sensor speed is greater than SLS1 upon power-up, the GLP safety relay keeps the gate locked and maintains its outputs in the OFF state.
- 3. You press the Start button. The machine begins to accelerate and the proximity sensors generate pulses.
- 4. Then, the speed becomes faster than the safe limited speed set by SW1 on the GLP safety relay. This is the normal machine operating speed during production.

- 5. Later, you want to enter the cell. You press the Stop button and the machine begins to decelerate.
- 6. When the speed of the machine decelerates below the safe limited speed, the GLP safety relay begins its Frequency Measurement Timer to help verify that the machine is consistently below the SLS1 setting.
- The GLP safety relay turns its outputs (X14/X24/L11/Y32) ON and starts the unlock delay time. The combination of the Logic and SLS2/ Time settings set the unlock delay time.
- 8. At the end of the unlock delay time, the GLP safety relay unlocks the gate, which allows you into the cell. After completing the production operations, you leave the cell and close the gate.
- 9. You press the Start button to begin production operations.
- 10. When the speed of the machine reaches the SLS1 setting, the GLP locks the gate and turns its outputs OFF.

### **Status Only Example**

This example only applies for Logic setting 8, when the configuration process starts from 9. The GLP safety relay does not perform any guard locking or resetting.

### **Example Schematic**

Figure 43 shows the outputs that turn ON based on the speed the proximity sensors detect. When the speed exceeds SLS1, the 51/61 outputs turn ON. When the speed exceeds SLS2, the remaining outputs turn ON; that is, all outputs are ON, when the speed exceeds SLS2.

Figure 43 - Schematic for Status Only

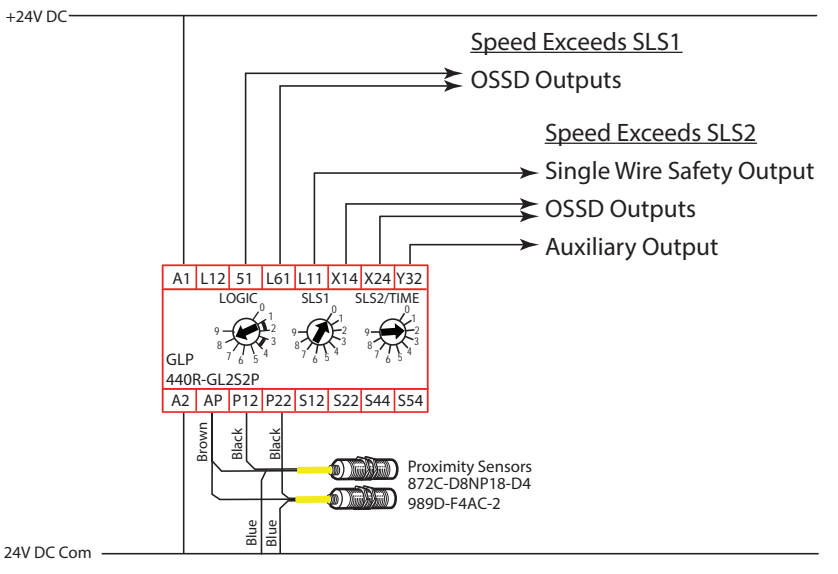

### Sequence Diagram

<u>Figure 44</u> the sequence of operations. This diagram assumes that all components are operating properly and no faults are present.

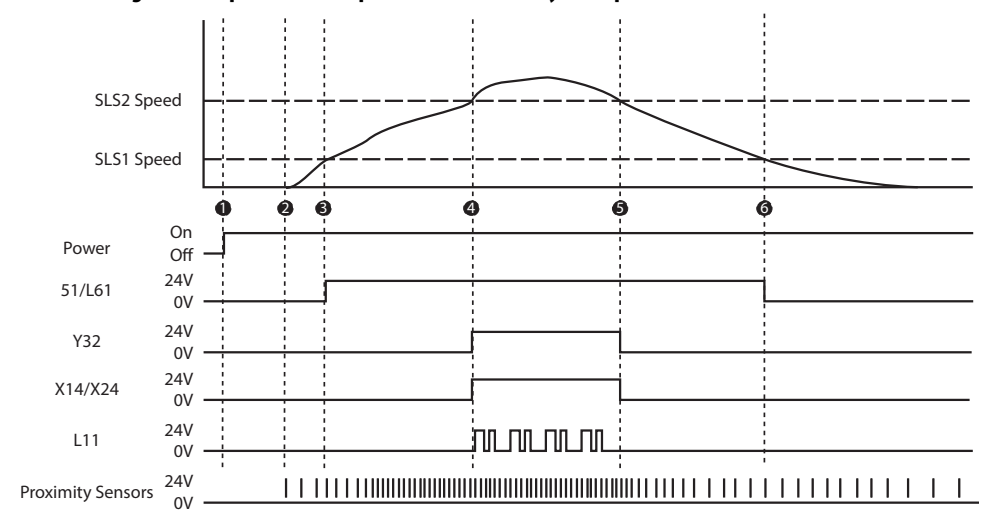

Figure 44 - Operational Sequence for Status Only Example

#### **Sequence Steps**

The following steps describe each of the highlighted points in Figure 44.

- 1. 24V DC power is applied to the safety system. The safety devices perform their internal tests.
- 2. Since the proximity sensors do not detect any motion, the GLP safety relay maintains all of its outputs in the OFF state. The proximity sensors detect and increase in the speed of the machine.
- 3. When the speed increases past the SLS1 setting, the 51/L61 outputs turn ON.
- 4. When the speed increases past the SLS2 setting, the GLP safety relay turns on the remaining outputs (X14/X24/L11 and Y32).
- 5. When the speed decreases below SLS2, the GLP turns X14/X24/L11 and Y32 OFF.
- 6. When the speed decreases below SLS2, the GLP turns 51/L61 OFF.

## **Specifications**

### **General Specifications**

#### **Table 9 - General Specifications**

| Attribute                  | 440R-GL252P                                       |
|----------------------------|---------------------------------------------------|
| Dimensions, WxHxD          | 22.5 x 119.14 x 113.6 mm (0.88 x 4.69 x 4.47 in.) |
| Shipping Weight, Approx.   | 150 g (0.33 lb)                                   |
| Wire Size                  | 0.22.5 mm <sup>2</sup> (2414 AWG)                 |
| Wiring Category            | Copper that withstands 75 °C (167 °F)             |
| Terminal Screw Torque      | 0.4 N·m (4 lb·in)                                 |
| Power Supply Voltage Range | 24V DC PELV/SELV<br>0.851.1 x rated voltage       |
| Power Consumption          | 2 W                                               |
| Fuse                       | 4 A, slow blow (slow release)                     |
| Case Material              | Polyamide PA 6.6                                  |
| Terminal Protection        | IP20                                              |
| Enclosure Protection       | IP40 (NEMA 1)                                     |

### Environmental Specifications Table 10 - Environmental Specifications

| Attribute              | 440R-GL2S2P        |
|------------------------|--------------------|
| Temperature, Operating | -5+55 ℃ (23131 °F) |
| Relative Humidity      | 90%                |
| Vibration              | 1055 Hz, 0.35 mm   |
| Shock                  | 10 g, 16 ms        |
| Pollution Level        | 2                  |

### Input IN1

#### Table 11 - Inputs IN1

| Attribute                                                              | 440R-GL2S2P                                                                                          |
|------------------------------------------------------------------------|----------------------------------------------------------------------------------------------------|
| Input Signals                                                          | S12, S22                                                                                             |
| ON Voltage (Max)                                                       | 26.4V                                                                                                |
| ON Voltage (Min)                                                       | 11V                                                                                                  |
| OFF Voltage (Max)                                                      | 5V                                                                                                   |
| OFF Current (Max)                                                      | 2 mA                                                                                                 |
| ON Current (Max) at 24 VDC                                             | 11.0 mA                                                                                              |
| ON Current (Max) at 26.4 VDC                                           | 11.1 mA                                                                                              |
| Galvanic Isolation: I/O from Logic                                     | No                                                                                                   |
| Overvoltage Protection                                                 | Yes                                                                                                  |
| Test Out Pulse Duration                                                | ≤850 μs                                                                                              |
| Test Out Pulse Period                                                  | 17 ms                                                                                                |
| Off Pulse accepted for OSSD setting without declaring the input as OFF | $ \begin{aligned} \text{Min} &= 0 \ \mu \text{s} \\ \text{Max} &= 850 \ \mu \text{s} \end{aligned} $ |
| Reverse Voltage Protection                                             | Yes                                                                                                  |
| Input Capacitance                                                      | 10 nF                                                                                                |

### **Proximity Sensor Signals**

### Table 12 - Proximity Sensor Signals

| Attribute                          | 440R-GL2S2P |
|------------------------------------|-------------|
| Input Signals                      | P12, P22    |
| ON Voltage (Max)                   | 26.4V       |
| ON Voltage (Min)                   | 6V          |
| OFF Voltage (Max)                  | 5V          |
| OFF Current (Max)                  | 2 mA        |
| ON Current (Max) at 24V DC         | 6.5 mA      |
| Min. Hole Pulse Time (Low Pulse)   | 40 μs       |
| Max Pulse Resolution               | 4 kHz       |
| Galvanic Isolation: I/O from Logic | No          |
| Input Capacitance                  | 1 nF        |
| Overvoltage Protection             | Yes         |

### Lock Unlock Request

### Table 13 - Lock Unlock Request

| Attribute                          | 440R-GL2S2P |
|------------------------------------|-------------|
| Input Signals                      | S44, S54    |
| ON Voltage (Max)                   | 26.4V       |
| ON Voltage (Min)                   | 11V         |
| OFF Voltage (Max)                  | 5V          |
| OFF Current (Max)                  | 2 mA        |
| ON Current (Max) at 24V DC         | 11.0 mA     |
| ON Current (Max) at 26.4V DC       | 11.1 mA     |
| Galvanic Isolation: I/O from Logic | No          |
| Overvoltage Protection             | Yes         |
| Input Capacitance                  | 10 nF       |
| Duration                           | 0.53.0 s    |

### Lock Unlock Signals

#### Table 14 - Lock Unlock Signals

| Attribute                           | 440R-GL2S2P |
|-------------------------------------|-------------|
| Output Signals                      | 51 & L62    |
| Continuous Output Current (Max)     | 0.300 A     |
| High Side Voltage (Max)             | 26.4V       |
| High Side Voltage (Min)             | 15V         |
| Low Side Voltage (Max)              | 3V          |
| Surge Output Current (Max)          | 3 A         |
| Surge Output Current Duration (Max) | 10 µs       |
| Max Load Capacitance                | 1μF         |
| Off State Leakage Current (Max)     | < 0.1 mA    |
| Short Circuit Detection             | Yes         |
| Short Circuit Protection            | Yes         |

### **Auxiliary Signal**

#### Table 15 - Auxiliary Signal

| Attribute                              | 440R-GL2S2P |
|----------------------------------------|-------------|
| Output Signals                         | Y32         |
| Continuous Output Current (Max)        | 50 mA       |
| ON State Voltage Drop (P/S to +) (Max) | 0.2V        |
| Surge Output Current (Max)             | 700 mA      |
| Surge Output Current Duration (Max)    | 5 ms        |
| Max Load Capacitance                   | 1μF         |
| Off State Leakage Current (Max)        | < 0.1 mA    |
| Short Circuit Detection                | No          |
| Short Circuit Protection               | Yes         |
| Galvanic Isolation: I/O from Logic     | No          |

### Single Wire Safety Input Signal

#### Table 16 - Single Wire Safety Input Signal

| Attribute                          | 440R-GL2S2P |
|------------------------------------|-------------|
| Input Signals                      | L12         |
| ON Voltage (Max)                   | 26.4V       |
| ON Voltage (Min)                   | 11V         |
| OFF Voltage (Max)                  | 5V          |
| OFF Current (Max)                  | 2 mA        |
| ON Current (Max) at 24V DC         | 11.0 mA     |
| ON Current (Max) at 26.4V DC       | 11.1 mA     |
| Galvanic Isolation: I/O from Logic | No          |
| Overvoltage Protection             | Yes         |
| Reverse Voltage Protection         | Yes         |
| Input Capacitance                  | 10 nF       |

### Single Wire Safety Output Signal

#### Table 17 - Single Wire Safety Output Signal

| Attribute                              | 440R-GL2S2P    |
|----------------------------------------|----------------|
| Output Signals                         | L11            |
| Continuous Output Current (Max)        | 50 mA          |
| ON State Voltage Drop (P/S to +) (Max) | 0.2V           |
| Surge Output Current (Max)             | 700 mA         |
| Surge Output Current Duration (Max)    | 5 ms           |
| Max Load Capacitance                   | 1μF            |
| Off State Leakage Current (Max)        | < 0.1 mA       |
| Short Circuit Detection                | No             |
| Short Circuit Protection               | Yes            |
| Galvanic Isolation: I/O from Logic     | No             |
| Fanout (Max # connections to L11)      | 10             |
| Cable length between L11 and L12       | 30 m (98.4 ft) |

### Safety/Pulse Test Outputs

#### Table 18 - Safety/Pulse Test Outputs

| Attribute                                     | 440R-GL2S2P                       |
|-----------------------------------------------|-----------------------------------|
| Output Signals                                | X14, X24                          |
| Continuous Output Current (Max)               | 0.5 A                             |
| Surge Output Current (Max)                    | 1.5 A                             |
| Surge Output Current Duration (Max)           | 5 ms                              |
| Residual Voltage (drop from P/S) (Max)        | 0.2V                              |
| Max Load Capacitance                          | 1 μF                              |
| Off State Leakage Current (Max)               | < 0.1 mA                          |
| Short Circuit Protection                      | Yes                               |
| Reverse Voltage Protection                    | Yes (with external fuse required) |
| Aggregate current of outputs per module (Max) | 1.8 A                             |
| Galvanic Isolation: I/O from Logic            | No                                |
| Pulse Test Duration                           | ≤ 850 μs                          |
| Pulse Test Period                             | ≤13000 ms (<15 s)                 |

### **Response Times**

#### Table 19 - Response Times

|                                 | Logic 14                                |           | Logic 58              | Statu   | s Only                |
|---------------------------------|-----------------------------------------|-----------|-----------------------|---------|-----------------------|
|                                 | X14, X24,<br>L11                        | Cat 1 Y32 | X14, X24,<br>L11, Y32 | 51, L61 | X14, X24,<br>L11, Y32 |
| Unlock Request (S54)            | See SLS1                                | 27 ms     |                       |         |                       |
| Single Wire Safety Input, L12   | Measuring<br>Time<br>( <u>page 30</u> ) | 53 ms     | N/A                   | N/A     | N/A                   |
| Safety Inputs (S12, S22)        | 53 ms                                   |           |                       |         |                       |
| Prox Frequency Exceeds SLS1     | N/A                                     |           | 345 ms                | N/A     | N/A                   |
| Prox Frequency Drops Below SLS1 |                                         |           | N/A                   | 2.6 s   | N/A                   |
| Prox Frequency Drops Below SLS2 |                                         |           | IN/A                  | N/A     | 250 ms                |

### **Regulatory Approvals**

### **Agency Certifications**

### • UL Listed Industrial Control Equipment, certified for US and Canada.

- CE marked for all applicable directives
- C-Tick marked for all applicable acts
- CCC Mark
- S-Mark

### Compliance to European Union Directives

This product has the CE marking and is approved for installation within the European Union and EEA regions. It has been designed and tested to meet the following directives.

### **Machine Safety Directive**

This product is designed and tested to meet the European Council Directive 2006/42/EC on machinery and the following standards.

- IEC/EN 61508 Functional safety of electrical/electronic/ programmable electronic safety-related systems
- IEC/EN 62061 Safety of machinery Functional safety of safetyrelated electrical, electronic, and programmable electronic control systems
- EN ISO 13849-1 Safety of machinery -- Safety-related parts of control systems -- Part 1: General principles for design

This product is intended for use in an industrial environment.

The performance of the safety function is dependent on the structure of all devices that comprise the safety function. The following two tables provide the data that must be used to represent the GLP safety relay when calculating the Safety Integrity Level (SIL) or the Performance Level (PL).

### **SIL Rating**

The GLP safety relay meets the requirements of SIL CL 2 in accordance with IEC/EN 61508 and IEC 62061.

#### Table 20 - SIL Rating

| Attribute                          | 440R-GL2S2P |
|------------------------------------|-------------|
| Safety Integrity Level Claim Limit | 2           |
| PFD                                | 4.13E-09    |
| PFH                                | 7.19E-9     |
| Mode of Operation                  | High Demand |
| Hardware Fault Tolerance           | 1           |
| Safe Failure Fraction              | 98.95%      |

### **Performance Level/Category**

The GLP safety relay can be used in safety systems that meet up to Category 3 and Performance Level PLd in accordance with ISO 13849-1.

#### Table 21 - Performance Level

| Attribute              | 440R-GL252P |
|------------------------|-------------|
| Category               | Up to 3     |
| Performance Level      | Up to d     |
| MTTFd                  | 378         |
| DC Avg                 | 97.66%      |
| Mission Time (a)       | 20          |
| Days Of Operation (d)  | 365         |
| Hours of Operation (h) | 24          |
| T cycle (h/s)          | 8/28.8      |

### **EMC Directive**

This product is designed and tested to meet the European Council Directive 2015/30/EU on Electromagnetic Compatibility (EMC) and the following standards:

- EN 61000-6-4: Generic Standards Emission Standard for Industrial Environments
- EN 61000-6-2: Generic Standards Immunity for Industrial Environments

This product is intended for use in an industrial environment.

#### Numerics

440G-LZ

connection 25

A

agency certifications 59 AOP Logix 38 approvals regulatory 59 assignments terminal 20 auxiliary signal specifications 56

### C

category performance 60 certifications agency 59 communication Ethernet 37 compliance 59 **European Union directives 59** configuration 29 process 31 connect power supply 21 connection 440G-LZ 25 guard locking 22 **MAB 25** proximity sensor 22 TLS3-GD2 25 TLS-Z 25 consideration enclosure 16 controller ground 21

### D

delayed unlock with auto reset example 49 schematic 49 sequence diagram 50 sequence steps 50 devices mechanical contacts 22 diagnostic status indicators 33, 34 diagram operational sequence 43 dimensions mount 15 DIN rail mount 15 removal 15 directive

EMC 60 machine safety 59

### E

EMC directive 60 enclosure consideration 16 environmental specifications 53 Ethernet communication 37 European Union directives 59 example delayed unlock with auto reset 49 SLS 46 status only 51 stop Cat 1 43 excessive heat prevent 17

### F

features hardware 11 functions logic 12 pulse testing 35

### G

general specifications 53 ground 19 controller 21 guard locking connection 22 no 26 power to lock 26

### H

hardware features 11 heat 17

input IN1 specifications 54 lock and reset request 24 pulse testing 36 unlock request 23 input signal single wire safety specifications 56 installation 15 introduction pulse testing 35

### L

level performance 60 lock outputs 25 signals 24 lock and reset request input 24 lock unlock request specifications 55 lock unlock signal specifications 55 logic functions 12 setting 1 12 setting 2 12 setting 3 13 setting 4 13 setting 5...8 14 setting 8 14 switch setting 29 Logix AOP 38

### Μ

MAB connection 25 machine safety directive 59 mechanical contacts devices 22 mount dimensions 15 DIN rail 15

### Ν

no guard locking 26 normal operation status indicators 33

### 0

operational sequence diagram 43 OSSD outputs safety devices 23 test 36 output signal single wire safety specifications 57 outputs lock 25 OSSD test 36 safety 27 overview 11

### Ρ

performance level/category 60 power 19 power supply connect 21 power to lock guard locking 26 power-up status indicators 33 prevent excessive heat 17 prevent excessive 17 process configuration 31 proximity sensor connection 22 selection 39 signal specifications 54 targets 39 pulse testing functions 35 input 36 introduction 35

### R

recommendation wire 19 regulatory approvals 59 removable terminal 16 removal 16 DIN rail 15 requirements wire 19 response times specifications 58

#### S

safety outputs 27 single wire 28 safety devices OSSD outputs 23 safety/pulse test outputs specifications 57 schematic delayed unlock with auto reset 49 SLS 46 status only 51 stop Cat 1 43 selection proximity sensor 39 sequence diagram delayed unlock with auto reset 50 SLS 47 status only 52 stop Cat 1 44 sequence steps delayed unlock with auto reset 50 SLS 47 status only 52 stop Cat 1 44 setting logic switch 29 SLS1 switch 30 SLS2 switch 30 time switch 30 signals lock 24 unlock 24 SIL rating 60 single wire safety 28 input signal specifications 56 output signal specifications 57 SLS example 46 schematic 46 sequence diagram 47 sequence steps 47 SLS1 switch setting 30 SLS2 switch setting 30 spacing 16 specifications 53 auxiliary signal 56 environmental 53 general 53 input IN1 54 lock unlock request 55 lock unlock signal 55 proximity sensor signal 54 response times 58 safety/pulse test outputs 57 single wire safety input signal 56 single wire safety output signal 57 status indicators diagnostic 33, 34 normal operation 33 power-up 33 status only example 51 schematic 51 sequence diagram 52 stop Cat 1 example 43 schematic 43 sequence diagram 44 sequence steps 44

### Т

targets proximity sensor 39 terminal assignments 20 removable 16 torque 19 test **OSSD** outputs 36 time switch setting 30 TLS3-GD2 connection 25 TLS-Z connection 25 torque terminal 19 troubleshooting 33

### U

unlock signals 24 unlock request input 23

#### W

web page 37 wire 19 recommendation 19 requirements 19 size 19

### **Rockwell Automation Support**

Use the following resources to access support information.

| Technical Support Center                            | Knowledgebase Articles, How-to Videos, FAQs, Chat, User<br>Forums, and Product Notification Updates.                  | https://rockwellautomation.custhelp.com/                                  |
|-----------------------------------------------------|----------------------------------------------------------------------------------------------------|---------------------------------------------------------------------------|
| Local Technical Support Phone Numbers               | Locate the phone number for your country.                                                                             | http://www.rockwellautomation.com/global/support/get-support-now.page     |
| Direct Dial Codes                                   | Find the Direct Dial Code for your product. Use the code to route your call directly to a technical support engineer. | http://www.rockwellautomation.com/global/support/direct-dial.page         |
| Literature Library                                  | Installation Instructions, Manuals, Brochures, and Technical Data.                                                    | http://www.rockwellautomation.com/global/literature-library/overview.page |
| Product Compatibility and Download<br>Center (PCDC) | Get help determining how products interact, check features and capabilities, and find associated firmware.            | http://www.rockwellautomation.com/global/support/pcdc.page                |

### **Documentation Feedback**

Your comments will help us serve your documentation needs better. If you have any suggestions on how to improve this document, complete the How Are We Doing? form at <a href="http://literature.rockwellautomation.com/idc/groups/literature/documents/du/ra-du002\_-en-e.pdf">http://literature.rockwellautomation.com/idc/groups/literature/documents/du/ra-du002\_-en-e.pdf</a>.

Rockwell Automation maintains current product environmental information on its website at http://www.rockwellautomation.com/rockwellautomation/about-us/sustainability-ethics/product-environmental-compliance.page.

Allen-Bradley, Guardmaster, PowerFlex, Rockwell Software, and Rockwell Automation are trademarks of Rockwell Automation, Inc. EtherNet/IP is a trademark of ODVA, Inc.

Trademarks not belonging to Rockwell Automation are property of their respective companies.

Rockwell Otomasyon Ticaret A.Ş., Kar Plaza İş Merkezi E Blok Kat:6 34752 İçerenköy, İstanbul, Tel: +90 (216) 5698400

#### www.rockwellautomation.com

#### Power, Control and Information Solutions Headquarters

Americas: Rockwell Automation, 1201 South Second Street, Milwaukee, WI 53204-2496 USA, Tel: (1) 414.382.2000, Fax: (1) 414.382.4444 Europe/Middle East/Africa: Rockwell Automation NV, Pegasus Park, De Kleetlaan 12a, 1831 Diegem, Belgium, Tel: (32) 2 663 0600, Fax: (32) 2 663 0640 Asia Pacific: Rockwell Automation, Level 14, Core F, Cyberport 3, 100 Cyberport Road, Hong Kong, Tel: (852) 2887 4788, Fax: (852) 2508 1846